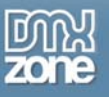

# Table of contents

| About DMXzone Universal Form Validator PHP                                                    | 2 |
|-----------------------------------------------------------------------------------------------|---|
| Features in Detail                                                                            |   |
| Before you begin                                                                              | 8 |
| Installing the extension                                                                      | 8 |
| The Basics: Checkout Form Validation with the DMXzone Universal Form Validator Introduction   | 9 |
| Advanced: Registration Form Validation with the DMXzone Universal Form Validator Introduction |   |
| Advanced: Tooltip Hints and Messages                                                          |   |
| Reference: Validation Rules                                                                   |   |
| Reference: Input Masks                                                                        |   |
| Reference: Messages                                                                           |   |
| Video: Verifying a Field Value in a Database Record and Making Input Masks                    |   |
| Video: Adding Flexible and Professional Validation for your Forms                             |   |

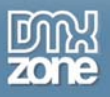

# About DMXzone Universal Form Validator PHP

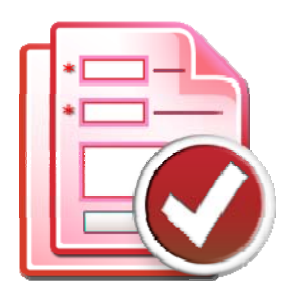

Add Super Powerful Validation to your forms in Dreamweaver with the Universal Universal Form Validator! The user input is validated both client as well as server side - so there is no escape! You can choose from many predefined validation rules, conditional validation and even Ajax style inline validation! The validation errors and hints can be displayed in great tooltips and input masking can be applied. All fully customizable to your layout and needs!

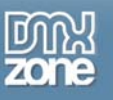

## **Features in Detail**

## **Validation Rules**

- Add client as well server side validation
- Rich set of validation rules, like e-mail address, url, date, numbers, ranges, credit cards and much more!
- Use inline Ajax validation so you can check if a field value exists or not in your database, before the form is submitted
- Customize error appearances set style for the message text, borders, error icon
- Choose from several error **reporting styles –** inline, tooltip, before or after the form and in a container element of your choice.

| oser nume. | 001112                               |
|------------|--------------------------------------|
| E-mali     | email@em                             |
| Password:  | Please enter a valid e-mail address. |

- Conditional validation so a validation is executed only when a specific condition is valid.
- Display standard localized or custom error messages

| User Name<br>Password<br>Retype Password |                 |  |
|------------------------------------------|-----------------|--|
| User Details                             |                 |  |
| First Name                               |                 |  |
| Last Name                                |                 |  |
| Gender                                   | O Male O Female |  |
| Date of Birth                            | YYYY/MM/DD      |  |
| Email                                    |                 |  |

## Masking

- Apply masks to your input fields to provide an example input to users and limit the mistakes.
- Choose from a large number of predefined masks
- Create your own input masks

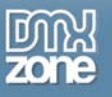

## Hinting

- Add **hints to your form fields**, so that when the user clicks on a field a tool tip with information about the field pops up.
- Customize hint appearance (text, hint box size, borders, background color) or choose a designer presets.

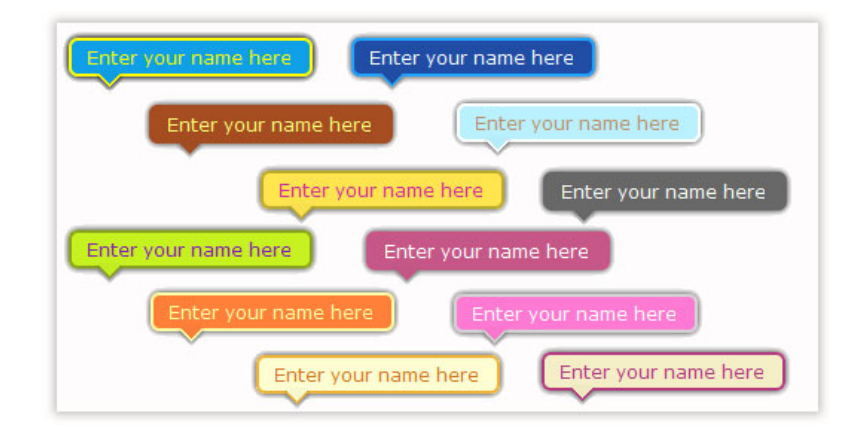

## Dreamweaver Integration

- All those rich validation options are well organized in a great looking Server Behavior dialog, so everything is clear and easy to use
- Full integration with the standard **Insert and Update Record Server behaviors**, so you can now finally validate your form data nicely before its being saved in your database
- **Point and click usage** just choose the fields you need to validate and all the code is automatically inserted for you you don't need to code anything!

|                                                                                      | )          | Ur<br>Add S | <b>iver</b><br>Super Pov                         | sal Fon<br>verful Validation                        | m Valic                                           | dator  |                                  | OK<br>Cancel<br>Help |
|--------------------------------------------------------------------------------------|------------|-------------|--------------------------------------------------|-----------------------------------------------------|---------------------------------------------------|--------|----------------------------------|----------------------|
| Main                                                                                 | Validation | Inpu        | t Masks T                                        | ooltip Hints Me:                                    | ssages Abo                                        | out    |                                  |                      |
|                                                                                      |            |             |                                                  |                                                     |                                                   |        |                                  |                      |
| orm Fields                                                                           |            |             | Validation                                       | Control Name                                        | Tupe                                              | Darams | Required                         |                      |
| orm Fields<br>form1.first_name<br>form1.last_name                                    |            |             | Validation                                       | Control Name                                        | Type<br>All Formats                               | Params | Required                         |                      |
| form1.first_name<br>form1.last_name<br>form1.address                                 |            |             | Validation<br>Form ID<br>form1<br>form1          | Control Name                                        | Type<br>All Formats<br>All Formats                | Params | Required<br>true<br>true         |                      |
| form1.first_name<br>form1.last_name<br>form1.address<br>form1.zip_code<br>form1.ziby | •          |             | Validation<br>Form ID<br>form1<br>form1<br>form1 | Control Name<br>first_name<br>last_name<br>zip code | Type<br>All Formats<br>All Formats<br>All Formats | Params | Required<br>true<br>true<br>true |                      |

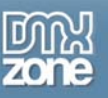

## • Fully translatable into many languages

Validation messages in your language! The validation messages are available in many languages; the validator automatically detects the user language and shows the message in the appropriate language.

|               | Ur<br>Add S                                       | Super Powerful Validation to Your Forms!                                            | DINX<br>zone |
|---------------|---------------------------------------------------|-------------------------------------------------------------------------------------|--------------|
| Main          | Validation Input                                  | t Masks Tooltip Hints Messages About                                                |              |
| Validation Er | rror Messages<br>es                               | · · · · · ·                                                                         |              |
| Language:     | Spanish 🗸                                         | Update Language File                                                                |              |
|               | German<br>English<br>Spanish<br>Finnish<br>French | e<br>no coincide con el valor almacenado en el período de sesiones.<br>sólo letras. |              |
|               | Dutch                                             | sólo caracteres alfanuméricos.                                                      |              |
|               | disallowedcond Los car                            | s caracteres {U} se permite.<br>racteres {0} no son permitidas.                     | <b>•</b>     |
| Message:      | The characters {0} are                            | not allowed.                                                                        |              |
| Message Place | ment                                              |                                                                                     |              |

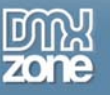

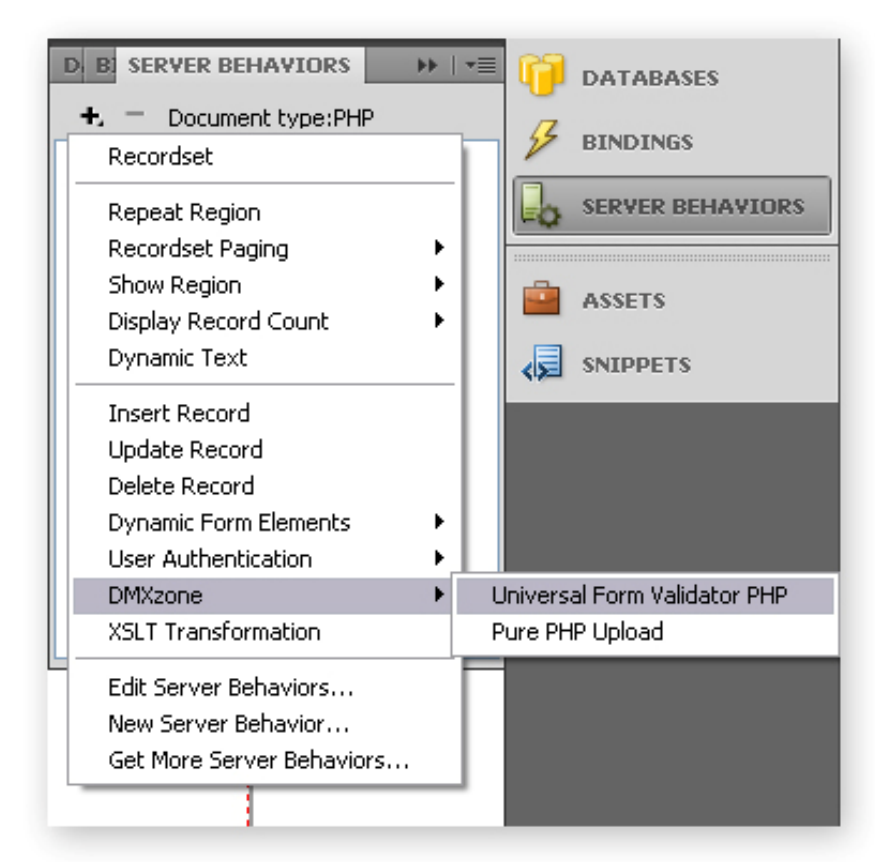

• Great integration in Dreamweaver as a Server Behavior

• No coding by hand whatsoever - just click and use!

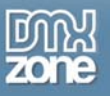

• Preview in Dreamweaver design mode - so you can quickly see where the validation messages will be displayed

|                                                                            | *                                                                       | و 🕒 🙆 و                                                                                                    |                                                                                   | I. 41.                        | 19 🔒 🕻                          | 3 0                            | Q.                             | ð- 🗊 🖗          |               |
|----------------------------------------------------------------------------|-------------------------------------------------------------------------|----------------------------------------------------------------------------------------------------|-----------------------------------------------------------------------------------|-------------------------------|---------------------------------|--------------------------------|--------------------------------|-----------------|---------------|
| dex.asp X                                                                  |                                                                         |                                                                                                    |                                                                                   |                               |                                 | Patte C                        | Documents                      | and Settings (T | ang\Deskt     |
| iource Code                                                                | dmxValid                                                                | dator.asp jque                                                                                                    | ry.min.js jquer                                                                   | y.inputHintBox.js             | jquery.ma                       | skedinput-                     | 1.2.2.15 )                     | query.validate. | min.js (      |
| Code                                                                       | Spik                                                                    | Design                                                                                                    | Live View                                                                         | Allercose                     | Title: CS                       | S Form                         |                                | 82. 6           | ) C           |
|                                                                            | THE REAL PROPERTY                                                       | and the second second                                                                                                    | The second second second                                                          | Contraction of the second     |                                 |                                |                                |                 |               |
|                                                                            |                                                                         |                                                                                                    |                                                                                   |                               |                                 |                                |                                |                 |               |
|                                                                            |                                                                         |                                                                                                    |                                                                                   |                               |                                 |                                |                                |                 |               |
| 177                                                                        | ogin D                                                                  | otaile                                                                                                    |                                                                                   |                               |                                 |                                |                                |                 |               |
|                                                                            | Jugin D                                                                 | retails                                                                                                    |                                                                                   |                               |                                 |                                |                                |                 |               |
| You                                                                        | can hay                                                                 | ve simple us                                                                                                    | ers Login v                                                                       | alidation acc                 | rding to                        | your ru                        | les for ti                     | ne passwo       | rd            |
| an In                                                                      | userna                                                                  | me (exact le                                                                                                    | rigui or ure                                                                      | password                      | a userna                        | (ne)                           |                                |                 |               |
|                                                                            |                                                                         | Usemame                                                                                                    | (form.login                                                                       | }                             |                                 |                                |                                |                 |               |
|                                                                            |                                                                         | Bernard                                                                                                    | 1                                                                                 |                               |                                 |                                |                                |                 |               |
| 1                                                                          |                                                                         | Password                                                                                                    | (form.pass                                                                        | word}                         |                                 |                                |                                |                 |               |
| Erro                                                                       | or Messa                                                                | age for field                                                                                                    | Error Mes                                                                         | sage for fiel                 | d: As we                        | Il as ch                       | eck if tw                      | o fields ma     | atch          |
| ('pa                                                                       | ssword".                                                                |                                                                                                    | "password                                                                         | 1".                           | each o                          | other.                         |                                |                 |               |
|                                                                            | Retype                                                                  | Password                                                                                                    | (form.pass                                                                        | word2}                        |                                 |                                |                                |                 | 1             |
|                                                                            | rhisses                                                                 | an for field                                                                                                    | -Error Mar                                                                        | coop for fiel                 | 2                               |                                |                                |                 | !             |
|                                                                            | 1 0/04/5/52                                                             | ade tot tield:                                                                                                    | Entormes                                                                          | sage for her                  | U:                              |                                |                                |                 |               |
| 2'na                                                                       | ssword2                                                                 |                                                                                                    | CDASSWOR                                                                          |                               |                                 |                                |                                | **********      |               |
| {"pa                                                                       | ssword2                                                                 | í                                                                                                    | rpassword                                                                         | **                            | - Us                            | er De                          | tails                          |                 |               |
| tipa:<br>You                                                               | ssword2                                                                 | eck the leng                                                                                                    | th of a text                                                                      | entered in t                  | the text a                      | er De<br>irea - h              | <b>tails</b><br>ere 50 d       | haracters (     | are           |
| You<br>allor                                                               | ssword2<br>can che<br>wed.                                              | ck the leng                                                                                                    | th of a text                                                                      | entered in 1                  | the text a                      | er De<br>irea - h              | tails<br>ere 50 d              | haracters (     | are           |
| £rro<br>{'pa<br>You<br>allo                                                | ssword2<br>i can che<br>wed.                                            | eck the leng<br>Bic                                                                                                    | (form.bio)                                                                        | entered in t                  | .≟ Us<br>the text a             | er De<br>irea - h              | tails<br>ere 50 d              | haracters (     | are           |
| End<br>?'pa                                                                | ssword2<br>i can che<br>wed.                                            | ck the leng<br>Bio                                                                                                    | (form.bio)                                                                        | entered in t                  | the text a                      | er De'<br>irea - h             | tails<br>ere 50 d              | haracters (     | are           |
| You<br>allou                                                               | ssword2<br>can che<br>wed.                                              | eck the leng<br>Bio                                                                                                    | (form.bio)                                                                        | entered in t                  | the text a a predefi            | er De<br>irea - h              | tails<br>ere 50 d<br>ate.      | haracters a     | are           |
| You<br>allor                                                               | ssword2<br>can che<br>wed.                                              | eck the leng<br>Bio<br>e Country r                                                                                                    | (form.bio)                                                                        | entered in t                  | - Us<br>the text a<br>a predefi | er De<br>irea - h<br>ned sta   | tails<br>ere 50 d<br>ate.      | haracters (     | are           |
| You                                                                        | ssword2<br>can che<br>wed.<br>cking th                                  | eck the leng<br>Bio<br>e Country r<br>Country                                                                                                    | (form.bio)<br>(form.bio)<br>nay set ano<br>Netherlands                            | entered in t<br>ther field to | e Us<br>a predefi               | er De<br>irea - h              | tails<br>ere 50 d<br>v<br>ate, | haracters (     | are           |
| You<br>allo                                                                | ssword2<br>i can che<br>wed.<br>cking th                                | eck the leng<br>Bio<br>e Country r<br>Country<br>Car                                                                                                    | (form.bio)<br>(form.bio)<br>nay set ano<br>Netherlands<br>Mercedes                | entered in t<br>ther field to | e Us<br>a predefi               | er De<br>irea - h              | tails<br>ere 50 d<br>v<br>ate. | haracters (     | are           |
| ryou<br>allou                                                              | ssword2<br>can che<br>wed.<br>cking th                                  | eck the leng<br>Bio<br>e Country r<br>Country<br>Car<br>Agreement                                                                                                    | (form.bio)<br>(form.bio)<br>nay set ano<br>Netherlands<br>Mercedes                | entered in t                  | a predefi                       | er De<br>irea - h              | tails<br>ere 50 d<br>ate.      | haracters (     | are           |
| Enro<br>You<br>allo                                                        | ssword2<br>i can che<br>wed.<br>:cking th<br>User                       | eck the leng<br>Bio<br>e Country r<br>Country<br>Car<br>Agreement                                                                                                    | (form.bio)<br>(form.bio)<br>nay set ano<br>Netherlands<br>Mercedes                | entered in t                  | a predefi                       | er Dei<br>irea - h             | tails<br>ere 50 d<br>Ate,      | haracters (     | are           |
| t_rr(<br>*pa<br>You<br>allo<br>Che                                         | ssword2<br>i can che<br>wed.<br>cking th<br>User                        | ck the leng<br>Bio<br>e Country r<br>Country<br>Car<br>Agreement<br>fieldset> <legen< td=""><td>(form.bio)<br/>(form.bio)<br/>nay set ano<br/>Netherlands<br/>Mercedes</td><td>entered in t<br/>ther field to</td><td>a predefi</td><td>er Dei<br/>irea - h</td><td>tails<br/>ere 50 d<br/>ete.</td><td>haracters (</td><td>are<br/>% * 88</td></legen<>                 | (form.bio)<br>(form.bio)<br>nay set ano<br>Netherlands<br>Mercedes                | entered in t<br>ther field to | a predefi                       | er Dei<br>irea - h             | tails<br>ere 50 d<br>ete.      | haracters (     | are<br>% * 88 |
| Eff(<br>pailor<br>you<br>allor<br>Che<br>ody> <form<br>ROPERTIES</form<br> | ssword2<br>i can che<br>wed.<br>cking th<br>User                        | ck the leng<br>Bio<br>e Country r<br>Country<br>Car<br>Agreement<br>fieldset> <legen< td=""><td>(form.bio)<br/>(form.bio)<br/>nay set ano<br/>Netherlands<br/>Mercedes<br/>() agree</td><td>entered in t</td><td>a predefi</td><td>er Dei<br/>irea - h<br/>ned sta</td><td>tails<br/>ere 50 d<br/>ete.</td><td>haracters (</td><td>are<br/>% • 88</td></legen<>          | (form.bio)<br>(form.bio)<br>nay set ano<br>Netherlands<br>Mercedes<br>() agree    | entered in t                  | a predefi                       | er Dei<br>irea - h<br>ned sta  | tails<br>ere 50 d<br>ete.      | haracters (     | are<br>% • 88 |
| Che<br>ody> <form<br>ROPERTIES<br/>D HTML</form<br>                        | ssword2<br>i can che<br>wed.<br>cking th<br>User<br>iform1> <<br>Format | ck the leng<br>Bio<br>e Country r<br>Country<br>Car<br>Agreement<br>fieldset> <legen< td=""><td>(form.bio)<br/>(form.bio)<br/>nay set ano<br/>Netherlands<br/>Mercedes<br/>d&gt;<br/>Class</td><td>ther field to</td><td>a predefi</td><td>ier De<br/>irea - h<br/>ined sta</td><td>tails<br/>ere 50 d<br/>ate.</td><td>haracters (</td><td>are<br/>% * 88</td></legen<> | (form.bio)<br>(form.bio)<br>nay set ano<br>Netherlands<br>Mercedes<br>d><br>Class | ther field to                 | a predefi                       | ier De<br>irea - h<br>ined sta | tails<br>ere 50 d<br>ate.      | haracters (     | are<br>% * 88 |

• Extended Conditional Validation - now you can choose from conditions like equal, greater, lesser, etc on a static value or choose from predefined values like, current month, day, year and weekday.

| f Element: | form1.first_name  | ~ | = | ~ |           | * |
|------------|-------------------|---|---|---|-----------|---|
| Action:    | None              | ~ | = | : | fieldset0 | Y |
| Effect:    | Plain Show / Hide | 4 | 5 |   | Normal    | * |

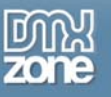

# Before you begin

Make sure to setup your site in Dreamweaver first before creating a page. If you don't know how to do that please <u>read this</u>.

# Installing the extension

Read the tutorial at <u>http://www.dmxzone.com/ShowDetail.PHP?NewsId=4671</u>

Login, download the product, and look up your serial at <a href="http://www.dmxzone.com/myZone.PHP?Section=purchases">http://www.dmxzone.com/myZone.PHP?Section=purchases</a>

Get the latest extension manager from Adobe at <u>http://www.adobe.com/exchange/em\_download/</u>

Open the .mxp file (the extension manager should start-up) and install the extension.

If you experience problems please read the FAQ at <u>http://www.dmxzone.com/index.PHP?TypeId=7&CatId=687</u> before contacting support.

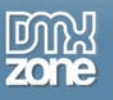

# The Basics: Checkout Form Validation with the DMXzone Universal Form Validator

## Introduction

In this tutorial we will show you how to add form validation to your simple Checkout form using the DMXzone Universal Form Validator PHP, allowing your users to get immediate feedback on their entries.

## How to do it

 Define your site in Dreamweaver and create a new page Create a PHP page and Define your site in Dreamweaver. You can read more about this <u>HERE</u>.

You should make a page that can be uploaded to your PHP server.

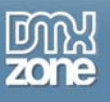

## 2. Create your Form

We have created a simple form that looks like this in Dreamweaver:

|                                                               |                                                                                                | 🛒 Checkout |  |  |  |  |  |  |
|---------------------------------------------------------------|------------------------------------------------------------------------------------------------|------------|--|--|--|--|--|--|
| Billing Information                                           |                                                                                                |            |  |  |  |  |  |  |
| First Name *                                                  | {form.first_name}                                                                              |            |  |  |  |  |  |  |
| Last Name *                                                   | {form.last_name}                                                                               |            |  |  |  |  |  |  |
| Address *                                                     | {form.address}                                                                                 |            |  |  |  |  |  |  |
| Zip Code *                                                    | {form.zip_code}                                                                                |            |  |  |  |  |  |  |
| City*                                                         | {form.city}                                                                                    |            |  |  |  |  |  |  |
| Credit Card Informat<br>[Credit Card Number]<br>[Expiry Date] | Credit Card Information (required)  Credit Card Number: {form.CCNo}  Expiry Date:Month /Year / |            |  |  |  |  |  |  |
| Additional Informatio                                         | n                                                                                              |            |  |  |  |  |  |  |
| Contact Email;                                                | {form.contactEmail}                                                                            |            |  |  |  |  |  |  |
| Special Notes;                                                | {form.notes}                                                                                   |            |  |  |  |  |  |  |
| Send Secure Form >>                                           |                                                                                                |            |  |  |  |  |  |  |

## 3. Insert the Server Behavior

Find the DMXzone Universal Form Validator PHP Server Behavior under the Server Behaviors tab.

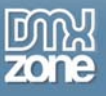

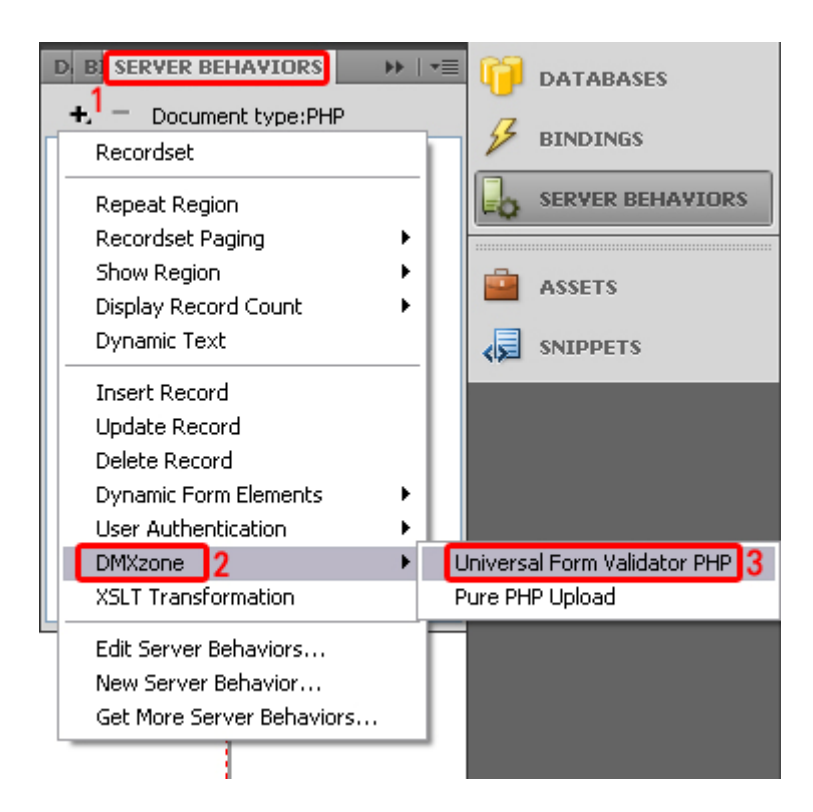

Note: Server Behaviors generate server code (PHP) and are executed on the server side, while Regular Behaviors are just JavaScript functions executed on the client side.

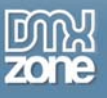

4. A new popup with the DMXzone Universal Form Validator PHP server behavior interface appears:

| Universal Form Val    | idator PHP                                |                                |                 |         |                      |
|-----------------------|-------------------------------------------|--------------------------------|-----------------|---------|----------------------|
| Main Va               | Universal Fo<br>Add Super Powerful Valida | nto Your Forms<br>Messages Abo |                 |         | OK<br>Cancel<br>Help |
| Selleral<br>Name:     | -decrementer                              |                                |                 |         |                      |
| Validation            | dmxvall                                   |                                |                 |         |                      |
| When to validate      |                                           |                                |                 |         |                      |
| On Field Change:      | V                                         | On Form Submit:                |                 |         |                      |
| Form Styling          |                                           |                                |                 |         |                      |
| Element Focus Style   |                                           |                                |                 |         |                      |
| Styling:              | 💽 Specify Style                           | O Use CSS Class:               |                 |         |                      |
| Border Style:         | Groove                                    | Border Color:                  | #C3D9FF         | Size: 1 |                      |
| Bg Color:             | #FFFFFF                                   | Text Color:                    | #000000         |         |                      |
| Element Valid Style   | (m)                                       |                                |                 |         |                      |
| Styling:              | 💽 Specify Style                           | O Use CSS Class:               |                 |         |                      |
| Border Style:         | Groove                                    | Border Color:                  | #00FF00         | Size: 1 |                      |
| Bg Color:             | #FFFFFF                                   | Text Color:                    | #000000         |         |                      |
| Element Invalid Style |                                           |                                |                 |         |                      |
| Styling:              | 💽 Specify Style                           | O Use CSS Class:               |                 |         |                      |
| Border Style:         | Groove                                    | Border Color:                  | <b>#</b> FF0000 | Size: 2 |                      |
| Bg Color:             | #FFFFFF                                   | Text Color:                    | #000000         |         |                      |
| Context Help          |                                           |                                |                 |         |                      |
| 0                     |                                           |                                |                 |         |                      |
|                       |                                           |                                |                 |         |                      |
|                       |                                           |                                |                 |         |                      |
|                       |                                           |                                |                 |         |                      |
|                       |                                           |                                |                 |         | 1                    |

#### 5. Main Settings

Here at the Main tab, under General you have to select a name for the Validator's instance in the Name field.

|     | Main               | Validation | Input Masks         | Tooltip Hints                            | Messages                                  | About              |   |
|-----|--------------------|------------|---------------------|------------------------------------------|-------------------------------------------|--------------------|---|
| Gei | neral              |            |                     |                                          |                                           |                    |   |
|     | elative 🖸 Absolute |            |                     |                                          |                                           |                    |   |
|     |                    |            | Copyright ©<br>To g | 2009 DMXzono<br>get more go to<br>Page 1 | e.com All Righ<br>o DMXzone.co<br>2 of 46 | nts Reserved<br>om | I |

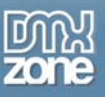

Under "Validation" select when you want to validate the field: On Field Change or On Form Submit. You can also choose both if you wish. Validating On Field Change will activate the validation when something is entered in the field and On Form Submit will validate the field when the form is submitted.

| Validation         |                   |
|--------------------|-------------------|
| When to validate   |                   |
| On Field Change: 🔽 | On Form Submit: 🔽 |

## 6. Form Styling

Here you have two options. You can style the look of your field by using all the settings provided or you can attach your own CSS. For this tutorial we will use the styling available from the dialog. Form Styling

| Element Focus Style   |                 |                  |            |         |
|-----------------------|-----------------|------------------|------------|---------|
| Styling:              | 🔘 Specify Style | 💽 Use CSS Class: | focusStyle |         |
| Border Style:         | Solid           | Border Color:    | #990033    | Size: 1 |
| Bg Color:             |                 | Text Color:      | #000000    |         |
| Element Valid Style   |                 |                  |            |         |
| Styling:              | 🔘 Specify Style | 💽 Use CSS Class: | validStyle |         |
| Border Style:         | Groove          | Border Color:    | #00FF00    | Size: 2 |
| Bg Color:             | #FFFFFF         | Text Color:      | #000000    |         |
| Element Invalid Style |                 |                  |            |         |
| Styling:              | 🔘 Specify Style | 💽 Use CSS Class: | errorStyle |         |
| Border Style:         | Groove          | Border Color:    | #FF0000    | Size: 2 |
| Bg Color:             | #FFFFFF         | Text Color:      | #000000    |         |

The **Element Focus Style** pertains to the style of the field before when the user "Focuses" (clicks) on it. The **Element Valid Style** pertains to the style of the field after validation when the entered information is valid

The **Element Invalid Style** pertains to the style of the field after validation when the entered information is invalid.

Here are the settings we have chosen:

#### 7. Validation

At the **Validation** tab, you will see all your fields' names, prefixed with the form's ID, which are recognized by the Universal Form Validator under **Form Fields** no matter how many forms you have defined on the page.

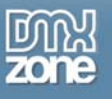

| Main Validation Inpu                                                                                                    | it Masks Too        | Itip Hints Mess   | sages         | About      |           |          |   |
|----------------------------------------------------------------------------------------------------|---------------------|-------------------|---------------|------------|-----------|----------|---|
| Form Fields  Form1.first_name form1.last_name form1.address form1.zip_code form1.city form1.CCNo form1.contactEmail form1.notes | Validation R        | Control Name      | Туре          | Pare       | ams       | Required | [ |
|                                                                                                    | Validation R        | ule               |               |            |           |          | ] |
|                                                                                                    | Rule:               | All Formats       | *             | Required:  |           |          |   |
|                                                                                                    | Use Cus<br>Message: | tom Error Messa   | ige           |            |           |          |   |
|                                                                                                    | Conditio            | nal               |               |            |           |          |   |
|                                                                                                    | If Element:         | form1.first_nar   | ne 🔽          | has Value: |           |          |   |
|                                                                                                    | Action:             | None              | ~             | Container: | fieldset0 | ~        |   |
|                                                                                                    | Effect:             | Plain Show / Hi   | de 💙          | Speed:     | Normal    | ×        |   |
| Context Help                                                                                                    |                     |                   |               |            |           |          |   |
| No specific validation on input for                                                                                             | mat, use this f     | or making a field | l required or | aly.       |           |          |   |

Select the field you want to validate and add it with the arrow.

| Main                                                                                                    | Validation | Input M | 1asks          | Tooltip Hints         | Mes          | sages         | About |        |                  |
|----------------------------------------------------------------------------------------------------|------------|---------|----------------|-----------------------|--------------|---------------|-------|--------|------------------|
| Form Fields Validation Rules                                                                                                    |            |         |                |                       |              |               |       |        |                  |
| form1.first_name<br>form1.last_name<br>form1.address<br>form1.zip_code<br>form1.city<br>form1.cCNo<br>form1.contactEmai<br>form1.notes |            |         | orm ID<br>rrm1 | Control M<br>contactE | vame<br>mail | Type<br>Email |       | Params | Required<br>true |

It now appears under Validation Rules. Here we can do several things.

## We set the $\ensuremath{\textit{Validation Rule}}$ .

In the **Rule** field you can choose how to validate the entered information. We leave it at 'All Formats' for this field. The **Required** checkbox should be checked to specify that the field should be filled out.

Copyright © 2009 DMXzone.com All Rights Reserved To get more go to DMXzone.com Page 14 of 46

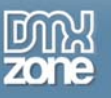

You have a wide range of choices here. To learn more about each one refer to the **Reference:** Validation chapter.

Choose your *form1.first\_name* field from the list of **Form Fields**. Press the arrow to add it to the **Validation Rules** box and then do the same for all the others. Select *form1.first\_name* and make sure the **Required** checkbox is marked.

|                                    | Main                                                                                                    | Validation | Inpu | t Masks                                                 | Tooltip H                                   | lints M                                      | essages                                                                 | About |         |                     |  |
|------------------------------------|----------------------------------------------------------------------------------------------------|------------|------|---------------------------------------------------------|---------------------------------------------|----------------------------------------------|-------------------------------------------------------------------------|-------|---------|---------------------|--|
| Fo                                 | rm Fields                                                                                                    |            |      | Validati                                                | on Rules                                    |                                              |                                                                         |       |         |                     |  |
| <mark>ն</mark><br>հ<br>հ<br>հ<br>հ | orm1.first_name<br>orm1.last_name<br>orm1.address<br>orm1.zip_code<br>orm1.city<br>orm1.cCNo<br>orm1.cOntactEm<br>orm1.notes | ail        | •    | Form ID<br>form1<br>form1<br>form1<br>form1<br>Kalidati | Cor<br>first<br>last<br>add<br>zip_<br>city | ntrol Name<br>name<br>name<br>lress<br>_code | All Formats<br>All Formats<br>All Formats<br>All Formats<br>All Formats | 5     | Params  | R<br>tr<br>tr<br>tr |  |
|                                    |                                                                                                    |            |      | F                                                       | tule: All                                   | Formats                                      | *                                                                       | Requ  | ired: 🔽 |                     |  |

Repeat this process for all the other fields except *form1.CCNo* and *form1.contactEmail* 

Now select *form1. CCNo* and go to **Rules**. Select 'CreditCard' and you will get an additional field for **Card Type**.

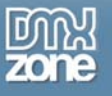

#### Validation Rules

| Form ID      | Control Name                                                | Туре                | Par        | rams      | Requirec 🔨 |
|--------------|-------------------------------------------------------------|---------------------|------------|-----------|------------|
| form1        | address                                                     | All Formats         |            |           | true       |
| form1        | zip_code                                                    | All Formats         |            |           | true 📃     |
| form1        | city                                                        | All Formats         |            |           | true 📒     |
| form1        | CCNo                                                        | Visa                |            |           | true       |
| form1        | contactEmail                                                | Email               |            | 1         | true 🞽     |
| <            |                                                             |                     |            |           | >          |
| Validation R | ule                                                         |                     |            |           |            |
| Rule:        | Creditcard                                                  | ~                   | Required   | I: 🔽      |            |
| Card Type:   | All Formats<br>Remote<br>Exists In Data<br>Email            | base                |            |           |            |
| Use Cus      | Date<br>Date(ISO)<br>Number                                 |                     |            |           |            |
| Message:     | Digits                                                      |                     |            |           |            |
| Conditio     | Creditcard<br>Maximum leng<br>Minimum lengt<br>Length Range | th<br>h             |            |           |            |
| If Element:  | Maximum (nur<br>Minimum (num                                | nerical)<br>erical) | has Value: |           |            |
| Action:      | Range (numer<br>Equal To                                    | rical)              | Container: | fieldset0 | ~          |
| Effect:      | Indir Brow / I                                              |                     | Speed:     | Normal    | ~          |

Here we choose 'Visa' to require the user to put in only a Visa Credit Card number. Make sure the **Required** checkbox is marked.

### Validation Rules

| Form ID      | Control Name       | Туре        | Params      | Requirec 木 |
|--------------|--------------------|-------------|-------------|------------|
| form1        | address            | All Formats |             | true       |
| form1        | zip_code           | All Formats |             | true 📃     |
| form1        | city               | All Formats |             | true       |
| form1        | CCNo               | Creditcard  | mastercard  | true       |
| form1        | contactEmail       | All Formats |             | true 🚩     |
| <            |                    | 1111        |             |            |
| Validation R | ule                |             |             |            |
| Rule:        | Creditcard         | ~           | Required: 🔽 |            |
| Card Type:   | Mastercard<br>Visa | *<br>*      |             |            |

Now select *form1.contactEmail* and go to **Rules**. Select 'Email' and make sure the **Required** checkbox is marked.

|   | Form ID      | Control Name                                  | Туре                |         | Para | ams       | Required | ^        |
|---|--------------|-----------------------------------------------|---------------------|---------|------|-----------|----------|----------|
|   | form1        | zip_code                                      | All Formats         |         |      |           | true     |          |
|   | form1        | city                                          | All Formats         |         |      |           | true     | -        |
|   | form1        | CCNo                                          | All Formats         |         |      |           | true     |          |
| 1 | form1        | contactEmail                                  | Email               |         |      |           | true     |          |
|   |              |                                               |                     |         |      |           |          | <b>×</b> |
|   |              |                                               |                     |         |      |           | /        | ļ.       |
|   | Validation R | ule                                           |                     |         |      |           |          |          |
|   | Rule:        | Email                                         | *                   | Requi   | red: | <b>~</b>  |          |          |
|   | 2            | All Formats<br>Remote<br>Exists In Data       | base                |         |      |           |          |          |
|   | 2            | Email                                         |                     |         |      |           |          |          |
|   | Use Cus      | Date<br>Date(ISO)                             |                     |         |      |           |          |          |
|   | Message:     | Digits<br>Creditcard                          |                     |         |      |           |          |          |
|   | Conditio     | Maximum leng<br>Minimum lengt<br>Length Range | th<br>h             |         |      |           |          |          |
|   | If Element:  | Maximum (nun<br>Minimum (num                  | nerical)<br>erical) | has Va  | lue: |           |          | ]        |
|   | Action:      | Range (numer<br>Equal To<br>Eiletypes         | ical)               | Contair | ner: | fieldset0 | ~        |          |
|   | Efforts      | n necypes                                     |                     | Spa     | od.  | Normal    | 1.1      |          |

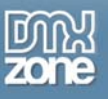

8. Your result should look like this in Dreamweaver:

| Code 🚰 Split 📴 Des                                                                                                 | ign 🛛 🗾 Live View 🔻                  | Live Code | Title: ValidatorASP Den | no 🥼 |
|----------------------------------------------------------------------------------------------------|--------------------------------------|-----------|-------------------------|------|
|                                                                                                    |                                      |           | Checkout                |      |
| Billing Information                                                                                                |                                      |           |                         |      |
|                                                                                                    |                                      |           |                         |      |
| First Name *                                                                                                    | {form.first_name}                    |           |                         |      |
| Error Message for<br>field "first_name"                                                                            |                                      |           |                         |      |
| Last Name *                                                                                                    | {form.last_name}                     |           |                         |      |
| Error Message for                                                                                                  |                                      |           |                         |      |
| field "last_name".                                                                                                 |                                      |           |                         |      |
| Address*                                                                                                    | {form.address}                       |           |                         |      |
| Error Message for<br>field "address".                                                                              |                                      |           |                         |      |
| Zip Code *                                                                                                    | {form.zip_code}                      |           |                         |      |
| Error Message for<br>field "zip_code".                                                                             |                                      | 1         |                         |      |
| City*                                                                                                    | {form.city}                          |           |                         |      |
| Error Message for<br>field "city".                                                                                 |                                      |           |                         |      |
| Credit Card Informat                                                                                               | iion (required)                      |           |                         |      |
| Credit Card Number;                                                                                                | {form.CCNo}                          |           |                         |      |
| Error Message for<br>field "CCNo".                                                                                 |                                      |           |                         |      |
| Expiry Date                                                                                                    | Month                                | ▼ /Year   | •                       |      |
| Additional Informatio                                                                                              | in                                   |           |                         |      |
| Contact Email:                                                                                                    | {form.contactEmail}                  |           |                         |      |
| <pre>Error Message for <br/><br/>chody&gt; <fieldset#fieldset0> <for <="" pre=""></for></fieldset#fieldset0></pre> | rm#form1> <fieldset> &lt;</fieldset> | 0>        |                         |      |

and like this in your browser:

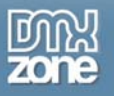

| — 🛒 Chec              | kout                    |  |
|-----------------------|-------------------------|--|
| Billing Information   |                         |  |
|                       |                         |  |
| First Name *          |                         |  |
| Last Name *           |                         |  |
| Address *             | 5                       |  |
| Zip Code *            |                         |  |
| City*                 |                         |  |
|                       |                         |  |
| Credit Card Informa   | tion (required)         |  |
|                       |                         |  |
| Credit Card Number:   | 46546                   |  |
|                       | Please enter a valid    |  |
| Evening Deter         | VISA card number.       |  |
| Expiry Date.          | -Month-                 |  |
|                       |                         |  |
| Additional Informatio | on                      |  |
| Contest Empili        | Altria in a tan ann ail |  |
| Contact Email.        | Dioaco ontor a valid    |  |
|                       | e-mail address.         |  |
| Special Notes:        |                         |  |
|                       |                         |  |
|                       |                         |  |
|                       |                         |  |
| Send Secure Form >>   |                         |  |
|                       |                         |  |

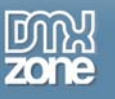

# Advanced: Registration Form Validation with the DMXzone Universal Form Validator

## Introduction

In this tutorial we will show you how to add form validation to your Registration form using the DMXzone Universal Form Validator PHP, allowing your users to get immediate feedback on their entries.

## How to do it

1. Create your Form

Create your form or insert a form you have prepared beforehand into your PHP page. Make sure you have a Name for each field and an ID for each form you want to use the validator for since this will be very important when you start to attach different validation options to each field.

| Dw File Edit View Insert Modify Format Commands Site Window Help 🛛 🖬 🕶 🖧 🕶                                                                                                    |                  |
|----------------------------------------------------------------------------------------------------|------------------|
| 🛛 Common 🗸 🛛 🔌 🚟 🗮 🖽 🖃 🔹 💁 🧔 🗠 🗸 🖘 👘 🔛 🗠 🗸 🖘 👘                                                                                                    | 2 <mark>2</mark> |
| index.asp* × Path: C:\Documents and Settings\Tanq\Deskt                                                                                                    | op\D             |
| Source Code jquery.min.js jquery.inputHintBox.js jquery.maskedinput-1.2.2.js jquery.validate.min.js dmx.jquery.validate.                                                                                                    | js               |
| 💽 Code 🚔 Split 📴 Design 📝 Live View 🔻 🐼 Live Code 🛛 Title: CSS Form 🥀 🚱 🧭                                                                                                    | i                |
| Login Details         You can have simple users Login validation acording to your rules for the password and username (exact length of the password or username)         Username:         Password:         Password:         As well as check if two fields match each other.         Retype Password: |                  |

## 2. Insert the Server Behavior

Find the DMXzone Universal Form Validator PHP Server Behavior under the Server Behaviors tab.

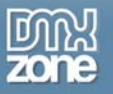

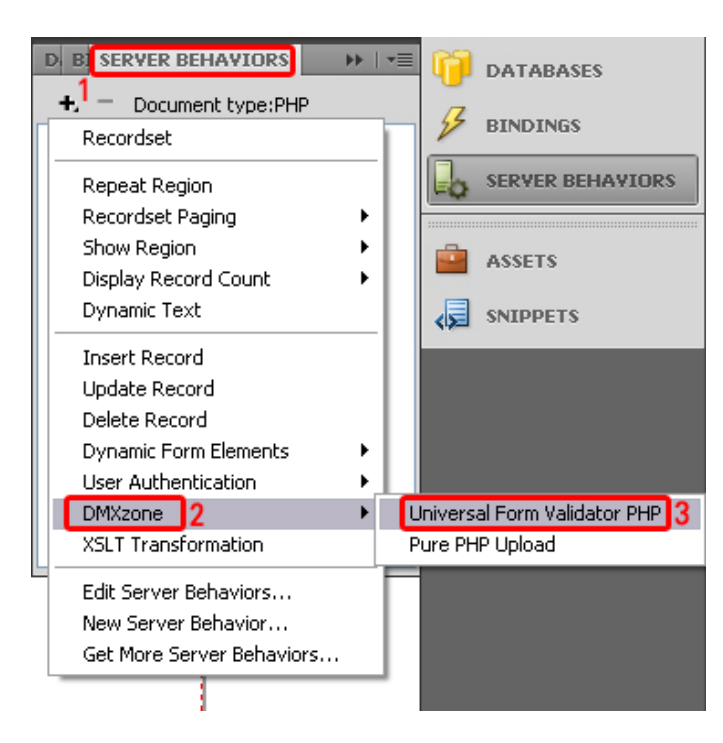

Note: Server Behaviors generate server code PHP and are executed on the server side, while Regular Behaviors are just JavaScript functions executed on the client side.

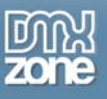

3. A new popup with the DMXzone Universal Form Validator PHP server behavior interface appears:

| Universal Form Val    | idator PHP                   |                      |                        |         | ×                    |
|-----------------------|------------------------------|----------------------|------------------------|---------|----------------------|
| Main Va               | Universe<br>Add Super Powerf | p Hints Messages Abc | lator<br><sup>sl</sup> |         | OK<br>Cancel<br>Help |
| General               |                              |                      |                        |         |                      |
| Name:                 | dmxval1                      |                      |                        |         |                      |
| When to validate      |                              |                      |                        |         |                      |
| On Field Change:      | <b>V</b>                     | On Form Submit:      |                        |         |                      |
| Form Styling          |                              |                      |                        |         |                      |
| Element Focus Style   |                              |                      |                        |         |                      |
| Styling:              | 💽 Specify Style              | 🔘 Use CSS Class:     |                        |         |                      |
| Border Style:         | Groove                       | Border Color:        | #C3D9FF                | Size: 1 |                      |
| Bg Color:             | #FFFFFF                      | Text Color:          | #000000                |         |                      |
| Element valid Style   | 0                            | ~                    |                        |         |                      |
| Styling:              | Specify Style                | Use CSS Class:       |                        |         |                      |
| Border Style:         | Groove                       | Border Color:        | #00FF00                | Size: 1 |                      |
| Bg Color:             | #FFFFFF                      | Text Color:          | #000000                |         |                      |
| Element Invalid Style |                              |                      |                        |         |                      |
| Styling:              | Specify Style                | O Use CSS Class:     |                        |         |                      |
| Border Style:         | Groove 🖌                     | Border Color:        | <b>#</b> FF0000        | Size: 2 |                      |
| Bg Color:             | #FFFFFF                      | Text Color:          | #000000                |         |                      |
| Context Help          |                              |                      |                        |         |                      |
| 0                     |                              |                      |                        |         |                      |
|                       |                              |                      |                        |         |                      |
|                       |                              |                      |                        |         |                      |
|                       |                              |                      |                        |         |                      |
|                       |                              |                      |                        |         | 1                    |

#### 4. Main Settings

Here at the Main tab, under General you have to select a name for the Validator's instance in the Name field.

|               | Main  | Validation | Input Masks | Tooltip Hints | Messages    | About              |  |
|---------------|-------|------------|-------------|---------------|-------------|--------------------|--|
| Ger           | neral |            |             |               |             |                    |  |
| Name: dmxval1 |       |            |             | Pat           | h type: 🧿 R | elative 🖸 Absolute |  |

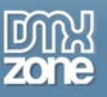

Under "Validation" select when you want to validate the field: On Field Change or On Form Submit. You can also choose both if you wish. Validating On Field Change will activate the validation when something is entered in the field and On Form Submit will validate the field when the form is submitted.

Note: the form will always be checked server side after submitting

| Tulluucion         |                   |
|--------------------|-------------------|
| When to validate   |                   |
| On Field Change: 🔽 | On Form Submit: 🗹 |

## 5. Form Styling

Here you have two options. You can style the look of your field by using all the settings provided or you can attach your own CSS. For this tutorial we will use the styling available from the dialog. Form Styling

| Element Focus Style   |                 |   |                  |         |         |
|-----------------------|-----------------|---|------------------|---------|---------|
| Styling:              | 💽 Specify Style |   | O Use CSS Class: |         |         |
| Border Style:         | Solid           | ~ | Border Color:    | #36393D | Size: 1 |
| Bg Color:             | #36393D         |   | Text Color:      | #36393D |         |
| Element Valid Style   |                 |   |                  |         |         |
| Styling:              | 💽 Specify Style |   | O Use CSS Class: |         |         |
| Border Style:         | Solid           | * | Border Color:    | #36393D | Size: 1 |
| Bg Color:             | #36393D         |   | Text Color:      | #36393D |         |
| Element Invalid Style |                 |   |                  |         |         |
| Styling:              | 💽 Specify Style |   | O Use CSS Class: |         |         |
| Border Style:         | Solid           | ~ | Border Color:    | #36393D | Size: 1 |
| Bg Color:             | #36393D         |   | Text Color:      | #36393D |         |

The **Element Focus Style** pertains to the style of the field before when the user "Focuses" (clicks) on it. The **Element Valid Style** pertains to the style of the field after validation when the entered information is valid

The **Element Invalid Style** pertains to the style of the field after validation when the entered information is invalid.

Here are the settings we have chosen:

## 6. Validation

At the **Validation** tab, you will see all your fields' IDs, prefixed with the form's ID, which are recognized by the Universal Form Validator under **Form Fields** no matter how many forms you have defined on the page.

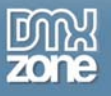

| Universal Form Validator PHP                                                                                                    |                                                                                                    |
|----------------------------------------------------------------------------------------------------|----------------------------------------------------------------------------------------------------|
| Main Validation Input                                                                                                    | Image: Super Powerful Validation to Your Forms!         It Masks       Tooltip Hints       Messages       About         Validation Rules |
| form1.first_name<br>form1.last_name<br>form1.address<br>form1.cip_code<br>form1.city<br>form1.cCNo<br>form1.contactEmail<br>form1.notes | Form ID Control Name Type Params Required                                                                                                |
|                                                                                                    | Validation Rule                                                                                                    |
|                                                                                                    | Rule: All Formats 💌 Required: 🔽                                                                                                    |
|                                                                                                    | Use Custom Error Message                                                                                                    |
|                                                                                                    | Message:                                                                                                    |
|                                                                                                    | Conditional                                                                                                    |
|                                                                                                    |                                                                                                    |
|                                                                                                    | Action: None Container: fieldset0                                                                                                    |
|                                                                                                    | Effect: Plain Show / Hide V Speed: Normal V                                                                                              |
|                                                                                                    |                                                                                                    |
| Context Help                                                                                                    |                                                                                                    |
| No specific validation on input for                                                                                                    | mat, use this for making a field required only.                                                                                          |
|                                                                                                    |                                                                                                    |
|                                                                                                    |                                                                                                    |
|                                                                                                    |                                                                                                    |

Select the field you want to validate and add it with the arrow.

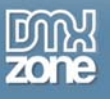

|                  | Main                                                                                                   | Validation | Input Masks | Tooltip Hint               | s Messages     | About |           |          |
|------------------|----------------------------------------------------------------------------------------------------|------------|-------------|----------------------------|----------------|-------|-----------|----------|
| Fo               | rm Fields                                                                                              |            | Valida      | tion Rules                 |                |       |           |          |
| 6<br>6<br>6<br>6 | orm1.login<br>orm1.password<br>orm1.password2<br>orm1.agree<br>orm1.gender<br>orm1.support<br>orm1.bio |            | ≥2          | D Contro                   | ol Name   Type |       | Params    | Required |
|                  |                                                                                                    |            | Valida      | ition Rule<br>Rule: All Fo | rmats          | 💌 Req | juired: 🔽 |          |
|                  |                                                                                                    |            |             |                            |                |       |           |          |

It now appears under Validation Rules. Here we can do several things.

### We set the $\ensuremath{\textit{Validation Rule}}$ .

In the **Rule** field you can choose where to validate the entered information. The **Required** checkbox should be checked to specify that the field should be filled out. You have a wide range of choices here. To learn more about each one refer to the **Reference: Validation** chapter.

For our tutorial we will choose 'Equal to' for our passwords login fields. We have our first password field in which the user will choose his/her password and the second in which he/she will retype it for verification.

Choose your first password field from the list of **Form Fields** – *form1.password*. Press the arrow to add it to the **Validation Rules** box and then do the same for the second password field – *form1.password2*.

|                | Main                                    | Validation | Input Masks | Tooltip Hints | Messages    | About |        |          |
|----------------|-----------------------------------------|------------|-------------|---------------|-------------|-------|--------|----------|
| Foi            | m Fields                                |            | Validati    | on Rules      |             |       |        |          |
| fo             | rm1.login                               |            | Form ID     | ) Control N   | Name Type   | F     | Params | Required |
| fo             | rm1.password                            |            | form1       | password      | d All Form  | iats  |        | true     |
| fe             | rm1.password2<br>rm1.agree              | 2          | form1       | password      | d2 All Form | iats  |        | true     |
| fo<br>fo<br>fo | orm1.gender<br>orm1.support<br>orm1.bio |            | •           |               |             |       |        |          |

Select *form1.password2* from the **Validation Rules** table and under it, choose your **Validation Rule**, in our case "Equal to" and from the submenu **Equal to** choose *form1.password*.

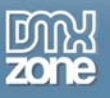

|                                                          | Main                                                                   | Validation | Inpu     | t Masks                   | Tooltip Hints                                | Messages                               | About                     |                    |                          |
|----------------------------------------------------------|------------------------------------------------------------------------|------------|----------|---------------------------|----------------------------------------------|----------------------------------------|---------------------------|--------------------|--------------------------|
| Form F                                                   | ields                                                                  |            |          | /alidati                  | on Rules                                     |                                        |                           |                    |                          |
| form1.<br>form1.<br>form1.<br>form1.<br>form1.<br>form1. | login<br>password<br>password2<br>agree<br>.gender<br>.support<br>.bio |            | ▶ 1<br>∢ | Form ID<br>form1<br>form1 | Control N<br>password<br>password            | Vame Type<br>d All Form<br>d2 Equal To | nats<br>D                 | Params<br>password | Required<br>true<br>true |
|                                                          |                                                                        |            |          | Validati<br>F<br>Equa     | ion Rule<br>Rule: Equal To<br>I to: [form1.p | assword                                | <ul> <li>Requi</li> </ul> | red: 🔽             |                          |

Under the rules, you can choose if you want a **Custom Error Message** to appear if there is a mismatch. We put a check next to it and write "Sorry try again"

| Use Cus  | tom Error Message |  |
|----------|-------------------|--|
| Message: | Sorry try again   |  |

We leave the **Conditional** checkbox unchecked for now.

#### 7. Input Masks

Give a particular field an Input Mask to set a specific format in which the user has to enter his information. For example we will give our form1.login field a Social Security Number Mask Type.

| Main                                                                                                    | Validation | Input Masks      | Tooltip Hints | Messages    | About                |  |
|----------------------------------------------------------------------------------------------------|------------|------------------|---------------|-------------|----------------------|--|
| orm Fields                                                                                                    |            | Masks            |               |             |                      |  |
| form1.login<br>form1.password<br>form1.password2<br>form1.agree<br>form1.gender<br>form1.support<br>form1.bio | ) <b>1</b> | Form ID<br>form1 | Control       | Type<br>ssn | Mask<br>Austria(SSN) |  |
| 1                                                                                                    |            | Mask O           | ptions        |             |                      |  |
|                                                                                                    |            |                  | 3 Type:       | SSN         | *                    |  |

The Format of the Social Security Number will be Bulgarian since we are making the current form for users in Bulgaria. Now the user will have to enter his/her SSN only. If they enter anything else they will

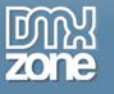

| Mask Options |                                                                                                    |
|--------------|----------------------------------------------------------------------------------------------------|
| Type:        | SSN 🗸                                                                                                    |
| Format:      | Austria(SSN)                                                                                                    |
| Custom:      | Austria(SSN)<br>Belgium(NN)<br>Delsevia (USU)                                                                                                    |
|              | Canada(SIN)<br>China(ID)<br>Denmark(CPR)<br>Finland(HETU)<br>France(INSEE)<br>Netherlands(BSN)<br>New Zealand(NHI)<br>Norway(BN)<br>Spain(DNI)<br>Sweden(PIN) |
|              | Turkey<br>United Kingdom(NI)                                                                                                    |

get an error message.

You can read more about each type of Mask at the **Reference: Input Masks** chapter.

So far, your result should look like this:

| and username (exact l   | ength of the password or username) |
|-------------------------|------------------------------------|
| Decoword                | passwordono                        |
| As well as check if two | fields match each other.           |
| Retype Password         | passwordtwo                        |
|                         |                                    |
| Submit 2                |                                    |
| Submit 2                |                                    |

Please fix them before submitting.

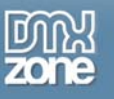

# **Advanced: Tooltip Hints and Messages**

## Introduction

In this tutorial we will show you how to use Tooltip Hints and customize the error messages that appear when you use DMXzone Universal Form Validator.

## How to do it

## 1. Add your Universal Form Validator

As you can see, we've already added a Universal Form Validator and set up its primary options in the previous chapter. If you don't know how to do that, refer to the previous chapter.

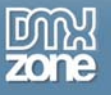

| Universal Form Val    | idator PHP                                                               |                      |
|-----------------------|--------------------------------------------------------------------------|----------------------|
|                       | Universal Form Validator<br>Add Super Powerful Validation to Your Forms! | OK<br>Cancel<br>Help |
| Main Va               | Ilidation Input Masks Tooltip Hints Messages About                       |                      |
| General               |                                                                          |                      |
| Name:<br>Validation   | dmxval1                                                                  |                      |
| When to validate      |                                                                          |                      |
| On Field Change:      | On Form Submit: 🔽                                                        |                      |
| Form Styling          |                                                                          |                      |
| Element Focus Style   |                                                                          |                      |
| Styling:              | O Specify Style O Use CSS Class:                                         |                      |
| Border Style:         | Groove Border Color: 🗾 #C3D9FF Size: 1                                   |                      |
| Bg Color:             | Text Color: #000000                                                      |                      |
| Element Valid Style   |                                                                          |                      |
| Styling:              | Specify Style     O   Use CSS Class:                                     |                      |
| Border Style:         | Groove Border Color: #00FF00 Size: 1                                     |                      |
| Bg Color:             | #FFFFFF         Text Color:         #000000                              |                      |
| Element Invalid Style |                                                                          |                      |
| Styling:              | Specify Style     Use CSS Class:                                         |                      |
| Border Style:         | Groove Border Color: 📕 #FF0000 Size: 2                                   |                      |
| Bg Color:             | #FFFFFF         Text Color:         #000000                              |                      |
| Context Help          |                                                                          |                      |
| 0                     |                                                                          |                      |
| 4                     |                                                                          |                      |
|                       |                                                                          |                      |
|                       |                                                                          |                      |
|                       |                                                                          | 1                    |

## 2. Go to the Tooltip Hints tab

Select the field you want to add a tooltip for under **Form Fields** and click the blue arrow to add it under **Input Hints**. You can add more than one field and add a field multiple times here. Select each one to add a specific hint to it. We choose *form1.agree* for this tutorial.

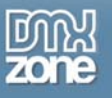

|                       | Main                                                                                                    | Validation | Input Masks      | Tooltip Hints         | Messages                | About          |               |
|-----------------------|----------------------------------------------------------------------------------------------------|------------|------------------|-----------------------|-------------------------|----------------|---------------|
| Fo                    | rm Fields                                                                                                  |            | Input Hi         | nts                   |                         |                |               |
| f<br>f<br>f<br>f<br>f | orm1.login<br>orm1.password<br>orm1.password2<br>orm1.agree<br>orm1.gender<br>orm1.support<br>orm1.support | 1          | Form ID<br>form1 | Control<br>agree<br>3 | Hint<br>Mark this box i | f you agree wi | ith our terms |
|                       |                                                                                                    | 4          | Hint:            | lark this box if y    | you agree with          | our terms      | ×             |

#### 3. Set the Hintbox Markup.

Here you can customize the look of your tooltip. Take a look at the settings we have chosen.

| Hintbox M | arkup     |             |   |          |                     |              |
|-----------|-----------|-------------|---|----------|---------------------|--------------|
|           | Preset:   | blue        | ~ | (        | Enter your name he  | ere          |
| Font      | Family:   | Arial       | ~ | Size: 12 | Color: 🜉 #008C00    | _ B <i>I</i> |
| Border    | Style:    | Solid       | ~ |          | Color: 💻 #000000    |              |
| Hintbox   | Icon:     | Custom      | * |          | <b>S</b>            | Browse       |
|           | Width:    | 200         |   |          | Bg Color: 📕 #FFFF88 |              |
|           | Position: | Above Field | ~ |          |                     |              |

#### 4. Moving on to the Messages tab

Here, you can customize all your error messages. You can set the **Font**, **Size**, **Color** and **Bold**/*Italic* properties as well as add an **Icon** (your own design or from the Validator's list) and **Edit Messages** by changing their **Language** and editing the text in the message itself. Something very important to remember to save your updated messages by pressing "Update Language Files" after you've finished editing them.

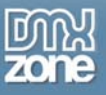

| Main       Validation       Input Masks       Tooltip Hints       Messages       About         Validation Error Messages         Edit Messages         Language:       English       Image: Colspan="2">Update Language File         Rule       Message       Image: Colspan="2">Message         Rule       Message       Image: Colspan="2">Message         Rule       Message       Image: Colspan="2">Message File         Rule       Message       Image: Colspan="2">Message File         Rule       Message       Message       Image: Colspan="2">Message: Colspan="2">Message: Colspan="2">Message: Colspan="2">The characters {0} are not allowed.         Message:       The characters {0} are not allowed.       Image: Colspan="2">Message Placement         Location:       Tooltip       Preset:       error_five       This field is required!         Tooltip Options       Font       Family:       Arial       Size: 12       Color:       #FFFFFF       B       I         Border       Style:       Sold       Size: 1       Color:       #FFF0000       Error_five       Error_five       Error_five       Error_five       #FFF0000       Error_five       Error_five       Error_five       Error_five       Error_five       Error_five       Error_five                                                                                                    |                                                                                                    |                                                                                    |                                             | Univ<br>Add Sup  | Versal I                                          | Form<br>lidation to | Valic<br>Your Forms | ator                                           |            |   |
|----------------------------------------------------------------------------------------------------|----------------------------------------------------------------------------------------------------|------------------------------------------------------------------------------------|---------------------------------------------|------------------|---------------------------------------------------|---------------------|---------------------|------------------------------------------------|------------|---|
| Validation Error Messages         Edit Message         Language:       English <ul> <li>Update Language File</li> <li>Rule</li> <li>Message</li> <li>sessioncond</li> <li>The value does not match the value stored in the session.</li> <li>letterscond</li> <li>Please enter letters only.</li> <li>alphanumeric Please enter alphanumeric characters only.</li> <li>allowedcond</li> <li>Orly the characters {0} are not allowed.</li> </ul> <li>Message:</li> <li>The characters {0} are not allowed.</li> <li>Message Placement</li> <li>Location:</li> <li>Tooltip <b>Options</b></li> <li>Font</li> <li>Family:</li> <li>Arial&lt; Size:</li> <li>I2</li> <li>Color:</li> <li>#FFFFFF</li> <li><b>B</b></li> <li><b>I</b></li> <li>Border</li> <li>Style:</li> <li>Solid  Size:</li> <li>Solid  Browse</li> <li>Big Color:</li> <li>#FF0000</li> <li>Position:</li> <li>Above Field </li>                                                                                                    | Main                                                                                                    | V                                                                                  | alidation/                                  | Input Ma         | asks Tooltip Hint                                 | s Messag            | es Abou             | ıt                                             |            |   |
| Edit Messages   Language:   English   Rule   Message   sessioncond   The value does not match the value stored in the session.   letterscond   Please enter letters only.   allowedcond   Only the characters {0} are allowed.   disallowedcond   The characters {0} are not allowed.   Message:   The characters {0} are not allowed.   Message:   The characters {0} are not allowed.   Message:   The characters {0} are not allowed.   Message:   The characters {0} are not allowed.   Message:   The characters {0} are not allowed.   Message:   The characters {0} are not allowed.   Message:   The characters {0} are not allowed.   Message:   The characters {0} are not allowed.   Message:   The characters {0} are not allowed.   Message:   The characters {0} are not allowed.   Message:   The characters {0} are not allowed.   Message:   The characters {0} are not allowed.   Message:   Tooltip Options   Font   Family: Arial   Size:   12 Color:   Message: #FFFFFFF   B I   Be Color:    Icon: Custom   Custom Image: Be Color:   Message: #FF0000   Position: Above Field                                                                                                    | Validation E                                                                                            | rror Me                                                                            | essages                                     |                  |                                                   |                     |                     |                                                |            |   |
| Language: English <ul> <li>Lunguage: English</li> <li>Rule Message</li> <li>sessioncond The value does not match the value stored in the session.</li> <li>letterscond Please enter letters only.</li> <li>alphanumeric Please enter alphanumeric characters only.</li> <li>allowedcond The characters {0} are not allowed.</li> <li>Message: The characters {0} are not allowed.</li> </ul> Message: The characters {0} are not allowed. Message: The characters {0} are not allowed. Message: The characters {0} are not allowed. Message: The characters {0} are not allowed. Message: The characters {0} are not allowed. Message: Tooltip P Preset: error_five <ul> <li>This field is required!</li> </ul> Tooltip Options Font Family: Arial <ul> <li>Size: 12</li> <li>Color: #FFFFFF</li> <li>J</li> </ul> B J Border Style: Solid <ul> <li>Size: 1</li> <li>Color: #FFFFFF</li> <li>B J</li> </ul> Border Style: Solid <ul> <li>Size: 1</li> <li>Color: #FFF0000</li> <li>Font: Custom  <ul> <li>End: Border</li> <li>Style: Solid  <ul> <li>Size: 1</li> <li>Color: #FFF0000</li> <li>Font: Above Field  </li></ul> </li> </ul> Context Help</li></ul>                                                                                                    | Edit Messag                                                                                             | es                                                                                 |                                             |                  |                                                   |                     |                     |                                                |            |   |
| Rule Message   sessioncond The value does not match the value stored in the session.   letterscond Please enter letters only.   alphanumeric Please enter alphanumeric characters only.   allowedcond Only the characters {0} are allowed.   disallowedcond The characters {0} are not allowed.   Message: The characters {0} are not allowed.   Message: The characters {0} are not allowed.   Message Placement   Location: Tooltip   Tooltip Options   Font Family:   Arial Size:   12 Color:   #FFFFFF B   J   Border Style:   Sold Size:   1 Color:   #FFF0000   Icon: Custom   Position: Above Field                                                                                                    | Language:                                                                                               | English                                                                            | h                                           | ~                |                                                   |                     | Update L            | anguage File                                   |            |   |
| sessioncond The value does not match the value stored in the session.<br>letterscond Please enter letters only.<br>alphanumeric Please enter alphanumeric characters only.<br>allowedcond Only the characters {0} are allowed.<br>disallowedcond The characters {0} are not allowed.<br>Message: The characters {0} are not allowed.<br>Message Placement<br>Location: Tooltip V Preset: error_five V This field is required!<br>Tooltip Options<br>Font Family: Arial V Size: 12 Color: #FFFFFF B I<br>Border Style: Solid V Size: 1 Color: #FFFFFFF B I<br>Tooltip Width: 200 Bg Color: #FFF0000<br>Position: Above Field V<br>Context Help                                                                                                    |                                                                                                    | Rule                                                                               |                                             | Message          |                                                   |                     |                     |                                                |            | ~ |
| letterscond Please enter letters only.   alphanumeric Please enter alphanumeric characters only.   allowedcond Only the characters {0} are allowed.   disallowedcond The characters {0} are not allowed.   Message: The characters {0} are not allowed.   Message Placement   Location: Tooltip   Tooltip Options   Font Family: Arial   Font Family:   Arial Size:   12 Color:   #FFFFFF B   Icon: Custom   Custom Image: Size:   1 Color:   Big Color: #FF0000   Position: Above Field                                                                                                    |                                                                                                    | sessio                                                                             | ncond                                       | The value        | does not match                                    | he value sto        | red in the ses      | sion.                                          |            |   |
| alphanumeric Please enter alphanumeric characters only.   allowedcond   Only the characters {0} are allowed.   disallowedcond   Message:   The characters {0} are not allowed.     Message Placement     Location:   Tooltip Options   Font Family: Arial   Size:   12   Color:   #FFFFFF   B   I   Size:   12   Color:   #FFF0000   Position:   Above Field      Context Help                                                                                                    |                                                                                                    | letters                                                                            | scond                                       | Please ent       | ter letters only.                                 |                     |                     |                                                |            |   |
| allowedcond Only the characters {0} are not allowed.   disallowedcond The characters {0} are not allowed.   Message: The characters {0} are not allowed.   Message Placement   Location: Tooltip   Tooltip Options   Font Family: Arial                                                                                                    |                                                                                                    | alphar                                                                             | numeric                                     | Please ent       | ter alphanumeric                                  | characters o        | nly.                |                                                |            |   |
| Message: The characters (0) are not allowed.   Message: The characters (0) are not allowed.   Message Placement   Location: Tooltip   Tooltip Options   Font   Family:   Arial   Size:   12   Color:   #FFFFFF   B   I   Border   Style:   Solid   Size:   1   Color:   #FF0000   Position:   Above Field                                                                                                    |                                                                                                    | allowe                                                                             | dcond                                       | Only the c       | haracters {0} are                                 | e allowed.          |                     |                                                |            |   |
| Message: The characters {0} are not allowed.<br>Message Placement<br>Location: Tooltip Preset: error_five  This field is required!<br>Tooltip Options<br>Font Family: Arial  Size: 12 Color: #FFFFFF B I<br>Sorder Style: Solid  Size: 1 Color: #FFFFFF B I<br>Location: Custom  Error Browse<br>Tooltip Width: 200 Bg Color: #FFF0000<br>Position: Above Field  Context Help                                                                                                    |                                                                                                    | uisailo                                                                            | weacona                                     | The chara        | cters {0} are not                                 | anoweu.             |                     |                                                |            | ~ |
| Message Placement     Location: Tooltip Preset: error_five This field is required!     Tooltip Options   Font Family: Arial Size: 12 Color: #FFFFFFF B I   Border Style: Solid Size: 1 Color: #FFFFFFF B I    Tooltip Width: 200 Position: Above Field    Context Help                                                                                                    |                                                                                                    |                                                                                    |                                             |                  |                                                   |                     |                     |                                                |            |   |
| Location: Tooltip   Preset: error_five     Tooltip Options     Font   Family:   Arial     Size:   12   Color:   #FFFFFF   B   I   Border   Style:   Solid   Size:   1   Color:   #FF0000     Icon:   Custom   Position:   Above Field     Context Help                                                                                                    | Message:                                                                                                | The d                                                                              | haracters .                                 | /0] are po       | tallowed                                          |                     |                     |                                                |            |   |
| Location: Tooltip   Preset:   error_five This field is required!   Tooltip Options   Font Family:   Arial Size:   12 Color:   #FFFFFF B   Border Style:   Style: Solid   Solid Size:   1 Color:   #FFF0000   Position:   Above Field   Context Help                                                                                                    | Message:                                                                                                | The d                                                                              | haracters                                   | {0} are no       | t allowed.                                        |                     |                     |                                                |            |   |
| Tooltip Options         Font       Family:       Arial       Size:       12       Color:       #FFFFFF       B       I         Border       Style:       Solid       Size:       1       Color:       #FF0000         Icon:       Custom       Image: Color:       #FF0000       Browse         Tooltip Width:       200       Bg Color:       #FF0000         Position:       Above Field       Image: Context Help                                                                                                    | Message:<br>Message Place                                                                               | The d                                                                              | haracters ·                                 | {0} are no       | t allowed.                                        |                     |                     |                                                |            |   |
| Font       Family:       Arial       Size:       12       Color:       #FFFFFF       B       I         Border       Style:       Solid       Size:       1       Color:       #FF0000       I         Icon:       Custom       Image: Custom       Image: Custom       Image: Color:       #FF0000       Image: Custom       Image: Custom <t< td=""><td>Message:<br/>Message Place<br/>Location:</td><td>The dement</td><td>haracters (</td><td>{0} are no</td><td>t allowed.<br/>eset: error_fiv</td><td>e 🗸</td><td>This f</td><td>ield is requ</td><td>ired!</td><td></td></t<> | Message:<br>Message Place<br>Location:                                                                  | The dement                                                                         | haracters (                                 | {0} are no       | t allowed.<br>eset: error_fiv                     | e 🗸                 | This f              | ield is requ                                   | ired!      |   |
| Border Style: Solid Size: 1 Color: #FF0000<br>Icon: Custom V Tooltip Width: 200 Bg Color: #FF0000<br>Position: Above Field V<br>Context Help                                                                                                    | Message:<br>Message Place<br>Location:<br><b>Tooltip Opti</b>                                           | The dement<br>Tooltip                                                              | haracters (                                 | {0} are no       | t allowed.<br>eset: error_fiv                     | e 🗸                 | This f              | ield is requ                                   | ired!      |   |
| Icon: Custom   Icon: Custom   Tooltip Width: 200   Position: Above Field                                                                                                    | Message:<br>Message Place<br>Location:<br>Tooltip Optio<br>Font Fa                                      | The dement<br>Tooltip                                                              | haracters ·                                 | {0} are no       | t allowed.<br>eset: error_fiv<br>Size             | e 🗸                 | Color:              | ield is requi                                  | ired!<br>B | I |
| Icon: Custom                                                                                                    | Message Place<br>Location:<br>Tooltip Optio<br>Font Fai<br>Border s                                     | The dement                                                                         | haracters -                                 | {0} are no       | t allowed.<br>eset: error_fiv                     | e 🗸                 | Color:              | ield is requi                                  | ired!<br>B | 1 |
| Tooltip Width: 200 Bg Color: FF0000 Position: Above Field  Context Help                                                                                                    | Message:<br>Message Place<br>Location:<br>Tooltip Optio<br>Font Fai<br>Sorder S                         | The dement<br>Tooltip<br>ons<br>mily: [4<br>tyle: [5]                              | haracters -                                 | {0} are no<br>Pr | t allowed.<br>eset: error_fiv<br>] Size<br>Size   | e 🗸                 | Color:              | ield is requi<br>#FFFFFF<br>#FF0000            | ired!<br>B |   |
| Position: Above Field  Context Help                                                                                                    | Message Place<br>Location:<br>Tooltip Optio<br>Font Fai<br>Border S<br>I                                | The dement<br>Tooltip<br>mily:<br>tyle:<br>con:<br>C                               | haracters -                                 | {0} are no<br>Pr | t allowed.<br>eset: error_fiv<br>] Size<br>] Size | e v<br>: 12<br>: 1  | Color:              | ield is requi<br>#FFFFFF<br>#FF0000<br>Browse) | ired!<br>B |   |
| Context Help                                                                                                    | Message Place<br>Location:<br>Tooltip Optio<br>Font Fai<br>Border S<br>I<br>Tooltip                     | The dement<br>Tooltip<br>mily:<br>tyle:<br>con:<br>Width:                          | Arial<br>Custom                             | {0} are no<br>Pr | t allowed.<br>eset: error_fiv<br>] Size<br>] Size | e v                 | Color:              | ield is requi<br>#FFFFFF<br>#FF0000<br>Browse) | ired!<br>B | I |
| 0                                                                                                    | Message Place<br>Location:<br>Tooltip Optio<br>Font Fai<br>Border S<br>I<br>Tooltip                     | The dement<br>Tooltip<br>ons<br>mily:<br>tyle:<br>con:<br>Width:<br>osition:       | Arial<br>Solid<br>200<br>Above Fi           | {0} are no<br>Pr | t allowed.<br>eset: error_fiv<br>Size<br>Size     | e v                 | Color:              | ield is requi                                  | ired!<br>B |   |
|                                                                                                    | Message Place<br>Location:<br>Tooltip Optio<br>Font Fai<br>Border S<br>I<br>Tooltip<br>Po<br>Context He | The dement<br>Tooltip<br>ons<br>mily:<br>tyle:<br>con:<br>Width:<br>osition:<br>lp | Arial<br>Solid<br>Custom<br>200<br>Above Fi | {0} are no<br>Pr | t allowed.<br>eset: error_fiv<br>Size<br>Size     | e v                 | Color:              | ield is requi                                  | ired!<br>B | 1 |

You can also select the **Location** appearance for the error message on your page. You can read more about each type of locations and see its options in the **Reference: Messages** chapter.

Let's select "Below Form" for example. You can also set the **Header Text**, **Footer Text**, **List Style**, **Border Size**, **Icon**, **Text Font**, and **Border Color**. Here are the settings we have chosen.

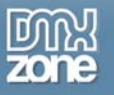

| Loca     | tion: Belo | w Form      | ✓ Preset: | error_five | ~            |         |    |
|----------|------------|-------------|-----------|------------|--------------|---------|----|
| Validati | on Repor   | t           |           |            |              |         |    |
| Font     | Family:    | Arial       | ~         | Size: 12   | Color:       | #FFFFFF | BI |
| Border   | Style:     | Solid       | ~         | Size: 1    | Color:       | #000000 | ]  |
|          | Icon:      | Custom      | ~         |            |              | Browse  | )  |
| н        | eader Text | t:          |           |            | Footer Text: |         |    |
|          | List Style | : Unordered | *         |            | Container:   |         | ~  |

## 5. When you are done

Save your work and test it in your browser.

| Checking the Country may set another field to a predefined state. |               |                                     |  |  |  |  |  |  |  |
|-------------------------------------------------------------------|---------------|-------------------------------------|--|--|--|--|--|--|--|
| Country                                                           | Netherlands 💌 |                                     |  |  |  |  |  |  |  |
| Car                                                               | Volvo 💌       |                                     |  |  |  |  |  |  |  |
| User Agreement                                                    | 🗹 l agree     | Mark this hav if you agree with our |  |  |  |  |  |  |  |
| Gender                                                            | ○ Male        |                                     |  |  |  |  |  |  |  |

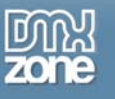

# **Reference: Validation Rules**

## Introduction

In this tutorial we will thoroughly explain the rest of the options in the **Validation tab** of the DMXzone Universal Form Validator PHP.

Let's go over the available Rules to give you a better idea of all of the capabilities at your fingertips.

| Validati                              | ion Rules                                                                                                    |                                                                                                    |                                                                                                    |                                                                                                    |                                                                                                    |
|---------------------------------------|----------------------------------------------------------------------------------------------------|----------------------------------------------------------------------------------------------------|----------------------------------------------------------------------------------------------------|----------------------------------------------------------------------------------------------------|----------------------------------------------------------------------------------------------------|
| Form II<br>form1<br>form1             | D Control Na<br>login<br>login                                                                                                    | ame   Type<br>All Form<br>All Form                                                                                                    | ats<br>ats                                                                                                    | Params                                                                                                    | Required<br>true<br>true                                                                                                    |
| Validat<br>F<br>Us<br>Mess<br>If Elen | ion Rule<br>Rule: All Forma<br>All Forma<br>Remote<br>Exists In I<br>Email<br>URL<br>URL<br>Date<br>Date<br>Date(ISO<br>Amage<br>Indition<br>Indition<br>Range (ni<br>Equal To | ts<br>ts<br>Database<br>)<br>d<br>length<br>ength<br>ange<br>(numerical)<br>(numerical)<br>umerical)                                                                                                    | Requir                                                                                                    | ed: 🔽                                                                                                    |                                                                                                    |
|                                       | Validation                                                                                                    | Form ID       Control Nation         form1       login         form1       login         form1       login         validation Rule       Rule:         Rule:       All Forma         Remote       Exists In         Email       URL         Date       Date(ISO)         Number       Message:         Digits       Creditcar         Maximum       Minimum I         Action:       Equal To         Effect:       Filetypes | Form ID       Control Name       Type         form1       login       All Form         form1       login       All Form         form1       login       All Form         Validation Rule       Rule:       All Formats         Remote       Exists In Database       Email         URL       Date       Date         Date       Date       Date(ISO)         Number       Digits       Creditcard         Maximum length       Length Range       Maximum (numerical)         If Element:       Maximum (numerical)       Range (numerical)         Action:       Equal To       Filetypes | Form ID       Control Name       Type       F         form1       login       All Formats         form1       login       All Formats         validation Rule       Rule:       All Formats         Rule:       All Formats       Requir         All Formats       Requir         All Formats       Requir         Use Cut       Date         Date       Date         Date       Date         Digits       Creditcard         Maximum length       Length Range         If Element:       Maximum (numerical)         Maximum (numerical)       Range (numerical)         Equal To       Effect: | Form ID       Control Name       Type       Params         form1       login       All Formats       Formats         form1       login       All Formats         form1       login       All Formats         validation Rule       Required:       Image: Control Name         Validation Rule       Image: Control Name       Required:         Validation Rule       Image: Control Name       Image: Control Name         Validation Rule       Image: Control Name       Image: Control Name         Validation Rule       Image: Control Name       Image: Control Name         Validation Rule       Image: Control Name       Image: Control Name         Validation Rule       Image: Container       Image: Container         Validation Rule       Image: Container       Image: Container         Validation Rule       Image: Container       Image: Container         If Element:       Filetypes       Speed: Normal |

## Keep in mind that you can add fields more than once under Validation Rules

| Main                                       | Validation | Inp | ut Masks | Tooltip Hints | Messages  | About |        |          |  |
|--------------------------------------------|------------|-----|----------|---------------|-----------|-------|--------|----------|--|
| Form Fields Validation Rules               |            |     |          |               |           |       |        |          |  |
| form1.login                                |            |     | Form ID  | Control N     | lame Type | Pa    | rams F | lequired |  |
| form1.password                             |            |     | form1    | login         | All Forma | its   | t      | rue      |  |
| form1.password2                            |            |     | form1    | login         | All Forma | its   | t      | rue      |  |
| form1.gender<br>form1.support<br>form1.bio |            | •   |          |               |           |       |        |          |  |

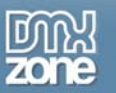

## All Formats - validate if there is anything written in the field

| Validation Ru | ile         |   |             |  |
|---------------|-------------|---|-------------|--|
| Rule:         | All Formats | * | Required: 🔽 |  |
|               |             |   |             |  |

Remote – validate something from a remote site or script. Enter a URL or locate a page in your site by pressing the Lightning Bolt icon.

| Validation Rule |          |             |  |  |  |  |  |
|-----------------|----------|-------------|--|--|--|--|--|
| Rule:           | Remote 💙 | Required: 🔽 |  |  |  |  |  |
| URL:            |          | Ø           |  |  |  |  |  |

Exists in Database –You have to choose the **Connection** and then you can go on to select your **Table** and **Column**. Lastly you have to tell the validator when should the value be valid, when it **Exists** or when it **Doesn't exist**. This happens in real time.

| Validation Rule |                      |   |             |                          |  |  |  |  |  |
|-----------------|----------------------|---|-------------|--------------------------|--|--|--|--|--|
| Rule:           | Exists In Database 📘 | ~ | Required:   |                          |  |  |  |  |  |
| Connection:     | access_database      | ~ | Table:      | user_accounts 🛛 🔽        |  |  |  |  |  |
| Column:         | Password             | ~ | Valid When: | 💽 Exists 🔘 Doesn't exist |  |  |  |  |  |

#### Email – validate an email

| ٧ | alidation Ru |       |   |             |  |
|---|--------------|-------|---|-------------|--|
|   | Rule:        | Email | * | Required: 🔽 |  |
|   |              |       |   |             |  |
|   |              |       |   |             |  |
|   |              |       |   |             |  |

URL – validate a link

| Va | Validation Rule |       |             |  |  |  |  |  |  |
|----|-----------------|-------|-------------|--|--|--|--|--|--|
|    | Rule:           | URL 🗸 | Required: 🔽 |  |  |  |  |  |  |
|    |                 |       |             |  |  |  |  |  |  |
|    |                 |       |             |  |  |  |  |  |  |
|    |                 |       |             |  |  |  |  |  |  |

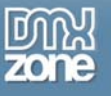

#### Date - validate a date

| Validation Rule |        |             |  |  |  |  |  |  |
|-----------------|--------|-------------|--|--|--|--|--|--|
| Rule:           | Date 🗸 | Required: 🔽 |  |  |  |  |  |  |

#### Date(ISO) - validate a date

|   | Validation Rule |               |             |  |  |  |  |  |  |
|---|-----------------|---------------|-------------|--|--|--|--|--|--|
|   | Rule:           | Date(ISO) 🗸 🗸 | Required: 🔽 |  |  |  |  |  |  |
|   |                 |               |             |  |  |  |  |  |  |
| l |                 |               |             |  |  |  |  |  |  |

### Number - validate a number

| Validation Rule            |  |  |  |  |  |  |  |  |
|----------------------------|--|--|--|--|--|--|--|--|
| Rule: Number 🖌 Required: 🔽 |  |  |  |  |  |  |  |  |
|                            |  |  |  |  |  |  |  |  |
|                            |  |  |  |  |  |  |  |  |
| ľ                          |  |  |  |  |  |  |  |  |

Digits - validate digits

| Validation Rule |          |             |  |  |  |  |  |  |
|-----------------|----------|-------------|--|--|--|--|--|--|
| Rule:           | Digits 🗸 | Required: 🗹 |  |  |  |  |  |  |
|                 |          |             |  |  |  |  |  |  |
|                 |          |             |  |  |  |  |  |  |
|                 |          |             |  |  |  |  |  |  |

Credit Card – validate a credit card number. In addition to insert different Credit Cards (CC), you can select multiple types by pressing and holding Ctrl (Windows OS) or Cmd (Mac OS) and selecting the CC types.

| Validation Rule |                    |   |             |  |  |  |
|-----------------|--------------------|---|-------------|--|--|--|
| Rule:           | Creditcard         | ~ | Required: 🔽 |  |  |  |
| Card Type:      | Mastercard<br>Visa | * |             |  |  |  |

Maximum Length - check for a specific maximum number of symbols

| Validation Rule |                    |             |  |  |  |  |
|-----------------|--------------------|-------------|--|--|--|--|
| Rule:           | Maximum length 🛛 🗸 | Required: 🔽 |  |  |  |  |
| Max length:     | 10                 |             |  |  |  |  |

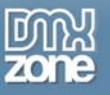

#### Minimum Length - check for a specific minimum number of symbols

| Validation Rule |                    |             |  |  |  |  |
|-----------------|--------------------|-------------|--|--|--|--|
| Rule:           | Minimum length 🛛 😽 | Required: 🔽 |  |  |  |  |
| Min length:     | 5                  |             |  |  |  |  |

Length Range - set the range of the length of the input

| Validation R | Validation Rule  |             |    |  |  |  |  |  |
|--------------|------------------|-------------|----|--|--|--|--|--|
| Rule:        | Length Range 🛛 🗸 | Required:   |    |  |  |  |  |  |
| Min length:  | 5                | Max length: | 10 |  |  |  |  |  |

Maximum(numerical) - set the maximum amount of numbers that the user can put in

| Validation R | Validation Rule      |             |  |  |  |  |  |  |
|--------------|----------------------|-------------|--|--|--|--|--|--|
| Rule:        | Maximum (numerical 🗙 | Required: 🔽 |  |  |  |  |  |  |
| Max value:   | 100                  |             |  |  |  |  |  |  |

Minimum(numerical) - set the minimum amount of numbers that the user can put in

| Validation Rule |                       |             |  |  |  |  |
|-----------------|-----------------------|-------------|--|--|--|--|
| Rule:           | Minimum (numerical) 🗸 | Required: 🔽 |  |  |  |  |
| Min value:      | 0                     |             |  |  |  |  |

Range(numerical) - set the range of the numbers that the user can put in

| Validation Ru | Validation Rule     |            |     |  |  |  |  |  |
|---------------|---------------------|------------|-----|--|--|--|--|--|
| Rule:         | Range (numerical) 💙 | Required:  |     |  |  |  |  |  |
| Min value:    | 0                   | Max value: | 100 |  |  |  |  |  |

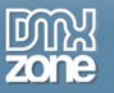

Equal To - validate if two fields in you form have the same content.

| Validation Rule |                 |   |             |  |  |  |
|-----------------|-----------------|---|-------------|--|--|--|
| Rule:           | Equal To        | ¥ | Required: 🔽 |  |  |  |
| Equal to:       | form1.password  | * |             |  |  |  |
|                 | form1.login     |   |             |  |  |  |
|                 | form1.password  |   |             |  |  |  |
|                 | form1.password2 |   |             |  |  |  |
|                 | form1.agree     |   |             |  |  |  |
| Use Cust        | form1.gender    |   |             |  |  |  |
|                 | form1.support   |   |             |  |  |  |
| Message:        | form1.bio       |   |             |  |  |  |

File Types – choose the file types that you want to have available for your user. You can choose the file types for Images, Audio, Video, and Custom.

| Validation Ru | le        |   |             |                      |
|---------------|-----------|---|-------------|----------------------|
| Rule:         | Filetypes | * | Required:   |                      |
| Filetype:     | Images    | * | Extensions: | jpg jpeg gif png bmp |
|               | Images    |   |             |                      |
|               | Audio     |   |             |                      |
|               | Video     |   |             |                      |
| Use Cus       | Custom    |   |             |                      |
|               | -         |   |             |                      |

IBAN - validate an IBAN number

| Validation R | ule  |   |             |  |
|--------------|------|---|-------------|--|
| Rule:        | IBAN | * | Required: 🔽 |  |
|              |      |   |             |  |
|              |      |   |             |  |

VAT number - validate a VAT number

| Validation R | ule        |   |             |  |
|--------------|------------|---|-------------|--|
| Rule:        | VAT number | ~ | Required: 🔽 |  |

Minimum required - set the minimum number of checkboxes (radio buttons, etc.) that need to be checked.

|         | 215 214          | (2000) | 222 231 223 22328 |  |
|---------|------------------|--------|-------------------|--|
| Rule:   | Minimum required | ~      | Required: 🔽       |  |
|         |                  |        |                   |  |
| Min     |                  |        |                   |  |
| numberi | 12               |        |                   |  |

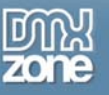

Maximum required - set the maximum number of checkboxes (radio buttons, etc.) that need to be checked.

| Rule:        | Maximum required 🛛 👻 | Required: 🔽 |
|--------------|----------------------|-------------|
| Max<br>mber: | 5                    | 1           |

Session variable - check a field against preset session variable

|           | 1                |          |     |
|-----------|------------------|----------|-----|
| Rule:     | Session variable | Required | : 🗹 |
|           |                  |          |     |
| Variable: |                  |          |     |

Letters – check that only letters has been used. Allow spaces checkbox lets you put spaces between the letters.

| Rule: | Letters | * | Required: 🔽 |  |
|-------|---------|---|-------------|--|
|       | 571<br> |   |             |  |

Alphanumeric characters - check that only alphanumeric characters has been used

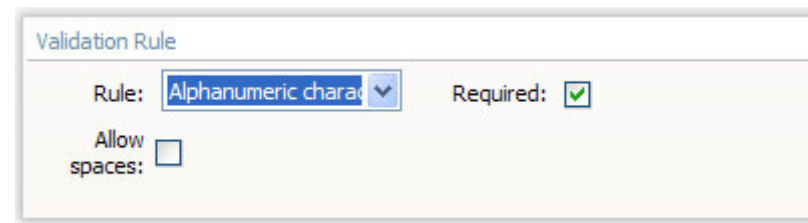

Allowed characters -allowes only the characters that has been defined in the Characters field

| Validation Ru | le                        |             |  |
|---------------|---------------------------|-------------|--|
| Rule:         | Allowed characters 💉      | Required: 🔽 |  |
| Characters:   | Insert any chars you like |             |  |
| Characters:   | Insert any chars you like |             |  |

Disallowed characters - disallows only the characters that has been defined in the Characters field

| Rule:       | Disallowed character 🗙    | Required: 🔽 |  |
|-------------|---------------------------|-------------|--|
| Characters: | Insert any chars you like |             |  |

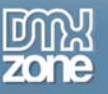

By checking the **Conditional** checkbox you can set some relationships between your form fields and rules. If the element has a particular value that you enter here, the selected validation rule will become active. You can also choose to show/hide some other field/element based on a value entered in the main field.

| 222-        | 100 - 100 - 100   |   | N2 N2 D    | 0      |   |
|-------------|-------------------|---|------------|--------|---|
| If Element: | Form1.login       | Y | has Value: |        |   |
| Action:     | None              | Y | Container: |        | 4 |
| Effect:     | Plain Show / Hide | v | Speed:     | Normal | ~ |

# **Reference: Input Masks**

## Introduction

In this tutorial we will thoroughly explain the rest of the options in the **Input Masks tab** of the DMXzone Universal Form Validator PHP.

Other predefined masks you can apply are:

Date: here you can specify that you want the user to enter a date in a certain format that you can choose from the Format menu.

| Mask Options |                                                  |  |
|--------------|--------------------------------------------------|--|
| Туре:        | Date 🗸                                           |  |
| Format:      | mm-dd-yy 🔽                                       |  |
| Custom:      | dd-mm-yyyy<br>mm-dd-yyyy<br>mm-dd-yy             |  |
|              | dd-mm-yy<br>dd/mm/yyyy<br>mm/dd/yyyy<br>mm/dd/yy |  |
|              | dd/mm/yy                                         |  |

Time: you can specify that you want the user to enter a time in a certain format that you can choose from the Format menu.

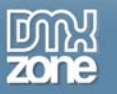

| Mask Options |                   |
|--------------|-------------------|
| Туре:        | Time 💌            |
| Format:      | hh.mm.ss 💌        |
| Custom:      | hh:mm:ss<br>hh:mm |
|              | hh.mm.ss<br>hh.mm |

Credit Card: you can specify that you want the user to enter a credit card number.

| Mask Options |               |
|--------------|---------------|
| Туре:        | Credit card 💌 |
| Format:      | 16 digit 😽    |
| Custom:      |               |

Expiration Date: you can specify that you want the user to enter an expiration date in a certain format that you can choose from the Format menu.

| Mask Options |                        |   |
|--------------|------------------------|---|
| Туре:        | Expiration Date        | ~ |
| Format:      | mm/yy                  | ~ |
| Custom:      | mm/yy<br>yy/mm<br>mmyy |   |
|              | yymm                   |   |
|              | mm-yy<br>yy-mm         |   |

Security Code: you can specify that you want the user to enter a security in a certain format that you can choose from the Format menu.

| Mask Options |                   |
|--------------|-------------------|
| Туре:        | Security Code 🛛 👻 |
| Format:      | 3 digit 🛛 👻       |
| Custom:      |                   |

Phone Number: you can specify that you want the user to enter a Phone Number in a format from a certain country that you can choose from the Format menu.

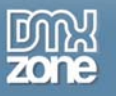

| Mask Options |                                                                                     |   |
|--------------|-------------------------------------------------------------------------------------|---|
| Туре:        | Phone Number                                                                        | * |
| Format:      | Australia                                                                           | ~ |
| Custom:      | Australia<br>Brazil<br>Denmark<br>France<br>Germany<br>Netherlands<br>North America |   |
|              | Spain<br>Switzerland                                                                |   |

Zip Code: you can specify that you want the user to enter a Zip Code in a format from a certain country that you can choose from the Format menu.

| Mask Options |                                        |   |
|--------------|----------------------------------------|---|
| Type:        | Zip Code                               | * |
| Format:      | Canada                                 | ~ |
| Custom:      | Canada<br>Netherlands<br>United States |   |

SSN: you can specify that you want the user to enter a Social Security Number in a format from a certain country that you can choose from the Format menu.

| Mask Options |                                                                                                    |   |  |
|--------------|----------------------------------------------------------------------------------------------------|---|--|
| Туре:        | SSN                                                                                                    | ~ |  |
| Format:      | Austria(SSN)                                                                                                    | ~ |  |
| Custom:      | Austria(SSN)<br>Belgium(NN)<br>Bulgaria(UCN)<br>Canada(SIN)<br>China(ID)<br>Denmark(CPR)<br>Finland(HETU)<br>France(INSEE)<br>Netherlands(BSN)<br>New Zealand(NHI)<br>Norway(BN)<br>Spain(DNI)<br>Sweden(PIN)<br>Turkey<br>United Kingdom(NI)<br>United States(SSN) |   |  |

Custom Mask: the custom mask gives you freedom to set many more formats and make your fields be that much more specific. The **Custom** field that appeared grayed out under all the other options is now editable!

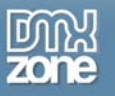

| Mask Opt | tions   |              |   |
|----------|---------|--------------|---|
|          | Type:   | Custom Mask  | ~ |
|          | Format: | Austria(SSN) | V |
|          | Custom: |              |   |

You can use the following wildcards:

- 9: A digit from 0 to 9
- z: A lowercase letter
- Z: A uppercase letter
- a: A lower- or uppercase letter
- \*: A lower- or uppercase letter or digit

Full list:

- 0: The number 0
- 1: A digit from 0 to 1
- 2: A digit from 0 to 2
- 3: A digit from 0 to 3
- 4: A digit from 0 to 4
- 5: A digit from 0 to 5
- 6: A digit from 0 to 6
- 7: A digit from 0 to 7
- 8: A digit from 0 to 8
- 9: A digit from 0 to 9
- z: Any lowercase letter
- Z: Any uppercase letter

^: +-A

X: x or X

- a: Any lower- or uppercase letter
- \*': Any lower- or uppercase letter or digit

For example you may want a user to enter an answer to a question: What is the capital of Bulgaria? You have to set the answer (Sofia) to be composed of 5 letters from which the first one is capitalized. In the custom field you would enter: Zzzz

Now, the input field will only accept an input starting with a uppercase letter followed by 4 lowercase letters

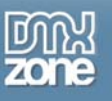

## **Reference: Messages**

## Introduction

In this tutorial we will thoroughly explain the rest of the options in the **Messages tab** of the DMXzone Universal Form Validator PHP.

The options for location of the message include: Next to Field, Below Form, Above Form, Existing Container, and Tooltip. Each one has options.

Next to Field:

| Font   | Family: | Arial  | ~ | Size: 12 | Color: | #FFFFFF | В І |
|--------|---------|--------|---|----------|--------|---------|-----|
| Border | Style:  | Solid  | ~ | Size: 1  | Color: | #000000 | ]   |
|        | Icon:   | Custom | ~ |          |        | Browse  | )   |

#### Below Form:

| Message  | Placement  |              |         |            |              |         |    |
|----------|------------|--------------|---------|------------|--------------|---------|----|
| Loca     | tion: Belo | w Form 😽     | Preset: | error_five | ~            |         |    |
| Validati | on Repor   | t            |         |            |              |         |    |
| Font     | Family:    | Arial        | ~       | Size: 12   | Color:       | #FFFFFF | BI |
| Border   | Style:     | Solid        | ~       | Size: 1    | Color: 💻     | #000000 | ]  |
|          | Icon:      | Custom       | ~       | 8.0        |              | Browse  | J  |
| Н        | eader Tex  | t:           |         |            | Footer Text: |         |    |
|          | List Style | e: Unordered | ~       |            | Container:   |         | ~  |

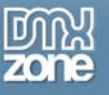

### Above Form:

| Message  | Placement  |             |         |            |              |         |    |
|----------|------------|-------------|---------|------------|--------------|---------|----|
| Loca     | tion: Abo  | ve Form     | Preset: | error_five | ~            |         |    |
| Validati | on Repor   | t           |         |            |              |         |    |
| Font     | Family:    | Arial       | ~       | Size: 12   | Color:       | #FFFFFF | BI |
| Border   | Style:     | Solid       | ~       | Size: 1    | Color: 📕     | #000000 | ]  |
|          | Icon:      | Custom      | ~       | **         |              | Browse  | )  |
| Н        | eader Text | :           |         |            | Footer Text: |         |    |
|          | List Style | : Unordered | *       |            | Container:   |         | *  |

## Existing in container:

| Loca     | tion: Exis | ting container | Preset: | error_five |    | ~            |         |   |   |
|----------|------------|----------------|---------|------------|----|--------------|---------|---|---|
| Validati | on Repor   | t              |         |            |    |              |         |   |   |
| Font     | Family:    | Arial          | ~       | Size:      | 12 | Color: 🔼     | #FFFFFF | В | I |
| Border   | Style:     | Solid          | ~       | Size:      | 1  | Color: 📕     | #000000 | ] |   |
|          | Icon:      | Custom         | ~       |            |    |              | Browse  | ) |   |
| н        | eader Text | :              |         |            |    | Footer Text: |         |   |   |
|          | List Style | : Unordered    | ~       |            |    | Container:   |         | * |   |

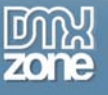

| Toolti | n  |
|--------|----|
| TOOIU  | D. |
| 10011  | μ. |

| Loca    | tion: Tool  | tip 🗸         | Preset: | error_five | ×   | This field is re | quired! |       |
|---------|-------------|---------------|---------|------------|-----|------------------|---------|-------|
| Tooltip | Options     |               |         |            |     |                  |         |       |
| Font    | Family:     | Arial         | ~       | Size: 12   | Col | or:              | В       | I     |
| Border  | Style:      | Solid         | ~       | Size: 1    | Col | or: 🜉 #000000    |         |       |
|         | Icon:       | Custom        | ~       |            |     | Browse.          |         | 10.11 |
| То      | oltip Width | 200           |         |            | Bg  | Color: 🗾 #FFFF   | 88      |       |
|         | Position    | : Above Field | ~       |            |     |                  |         |       |

| This field is required! | This field is required! |
|-------------------------|-------------------------|
| This field is required! | This field is required! |
| This field is required! | This field is required! |

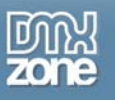

# Video: Verifying a Field Value in a Database Record and Making Input Masks

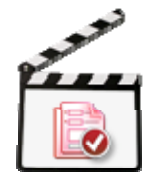

With this <u>movie</u> we will show you how easily you can configure the stunning <u>Universal Form</u> <u>Validator PHP</u> to verify a field value in a database record, and how to make input masks giving your users an amazing experience.

# Video: Adding Flexible and Professional Validation for your Forms

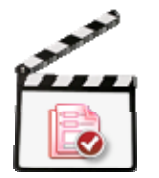

With this <u>movie</u> we will show you how easily you can configure the amazing <u>Universal Form</u> <u>Validator PHP</u> and add flexible and professional validation for your forms and georgeous hints to your form fields to aid your users.

# Video: Great Design Tooltips, Error messages and Hints in your Forms

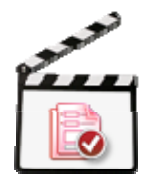

With this <u>movie</u> we will show you some of the validation rules, tooltips, hints and error messages we've recently added to <u>Universal Form Validator PHP</u>.